# Honeywell CIPer<sup>™</sup> MODEL 50 CONTROLLER USER GUIDE

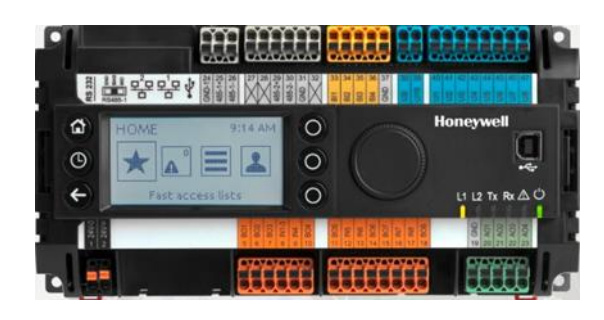

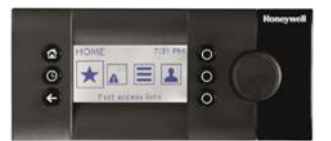

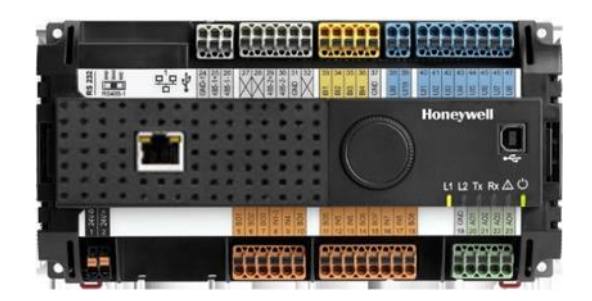

May 2021

**IMPORTANT NOTE:** Email your Host Id to Honeywell WEBs Customer Care (websliense@honeywell.com), so that we can move the license to your organization. For additional queries contact your distributor.

### Disclaimer

The material in this document is for information purposes only. The content and the product described are subject to change without notice. Honeywell makes no representations or warranties with respect to this document. In no event shall Honeywell be liable for technical or editorial omissions or mistakes in this document, nor shall it be liable for any damages, direct or incidental, arising out of or related to the use of this document. No part of this document may be reproduced in any form or by any means without prior written permission from Honeywell.

Copyright  $\ensuremath{\textcircled{C}}$  2021 HONEYWELL International, Inc. All rights reserved.

### Software License Advisory

This document supports software that is proprietary to Honeywell Building Technologies and/or to third party software vendors. Before software delivery, the end user must execute a software license agreement that governs software use. Software license agreement provisions include limiting use of the software to equipment furnished, limiting copying, preserving confidentiality, and prohibiting transfer to a third party. Disclosure, use, or reproduction beyond that permitted in the license agreement is prohibited.

### **Trademark Notice**

BACnet and ASHRAE are registered trademarks of American Society of Heating, Refrigerating and Air-Conditioning Engineers. Microsoft, Excel, Internet Explorer, Windows, Windows Vista, Windows Server, and SQL Server are registered trademarks of Microsoft Corporation. Oracle and Java are registered trademarks of Oracle and/or its affiliates. Mozilla and Firefox are trademarks of the Mozilla Foundation. Echelon, LON, LonMark, LonTalk, and LonWorks are registered trademarks of Echelon Corporation.

Niagara Framework <sup>®</sup> is a registered trademark of Tridium Inc.

WEBs-AX, WEBs-N4 and WEBStation are registered trademarks of HONEYWELL International, Inc.

CIPer<sup>™</sup> is registered trademark of Honeywell Building Technologies.

# TABLE OF CONTENTS

| Order numbers (SKU)                                 | 5  |
|-----------------------------------------------------|----|
| HMI configuration principles                        | 6  |
| HMI Service                                         | 7  |
| HMI pin                                             |    |
| HMI user rights                                     |    |
| HMI PIN lock-out                                    |    |
| Enabling the alarming on the HMI                    |    |
| Enabling the alarm LED on the HMI                   |    |
| Adjusting alarm poll-rate for the HMI               |    |
| Local language HMI menus - translation              |    |
| Login user into the HMI and control the translation |    |
| Filling the Fast Access Lists                       | 14 |
| Setting the time format on the home screen          |    |
| Onboard Inputs and Outputs                          |    |
| Dual Ethernet                                       |    |
| Separated networks                                  |    |
| Network switching mode                              |    |
| Combined network switching & separated networks     |    |
| Front USB/Ethernet interface                        |    |
| Secure Boot – Increased Cyber Security              |    |
| Part numbers and supporting material                |    |
| Performance                                         | 23 |
| Performance tests                                   |    |
| PanelBus Communication tuning                       |    |
| Panel-Bus cable type and length                     |    |
| I/O Modules                                         |    |
| Pluggable I/O Modules                               |    |
| Mixed I/O Modules                                   |    |
| Terminal Sockets                                    |    |
| Color Coding                                        |    |
| Compatibility                                       | 29 |
| WEBs compatibility                                  |    |
| Input and Output module compatibility               |    |
| Spyder & Stryker tool compatibility                 |    |
| 3 <sup>rd</sup> party modules                       |    |
| CIPer Model 50 modules                              |    |
| WEBs N4 Driver compatibility                        |    |
| Web-Browser compatibility                           |    |
| CIPer Model 50 Firmware                             |    |
| Firmware & Hardware compatibility                   |    |
| Firmware upgrade                                    |    |
| Restore the CIPer Model 50 controller               |    |

| Resetting CIPer Model 50 controller    |    |
|----------------------------------------|----|
| Cable                                  |    |
| Technical Documentation                | 41 |
| Appendix                               |    |
| USB Driver Installation for Windows 7  | 42 |
| USB Driver Installation for Windows 8  | 45 |
| USB Driver Installation for Windows 10 | 48 |

# Order numbers (SKU)

The onboard HMI is featured in the below listed order numbers:

- WEB-EHSERIESNX26D
- WEB-EHSERIESNX26ND

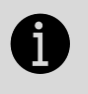

### IMPORTANT

To make efficient use of HMI functionality, it is required to do a few set-up steps in Honeywell WEBStation N4.4.93 or higher. Refer section HMI configuration principles given below.

### WEB-EHSERIESNX26D

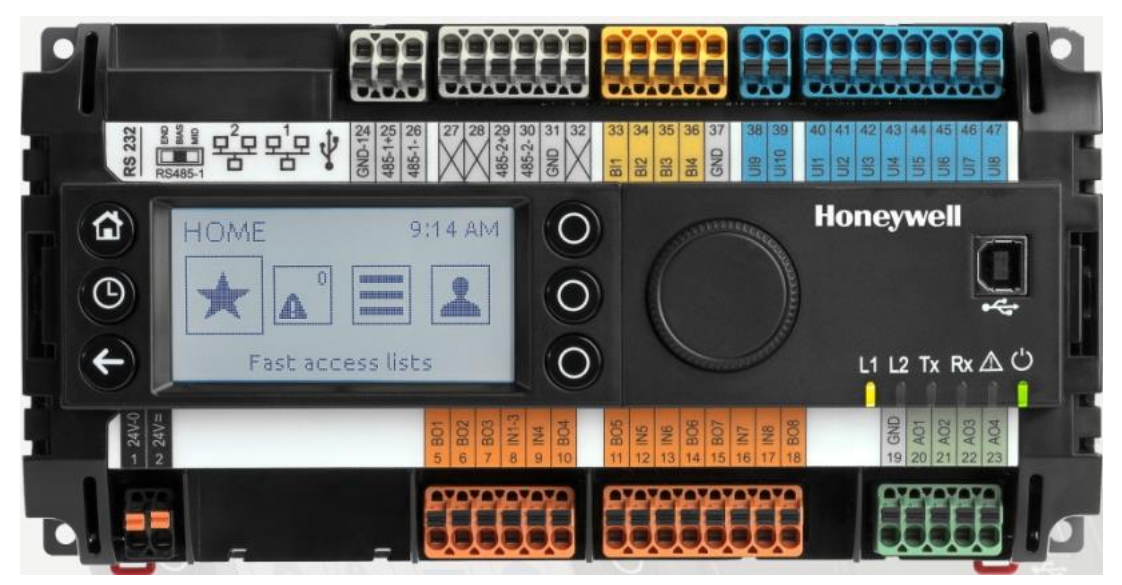

The XL2000HMI can be connected and operated with the below listed OS (SKU) numbers.

### WEB-EHSERIESNX26ND

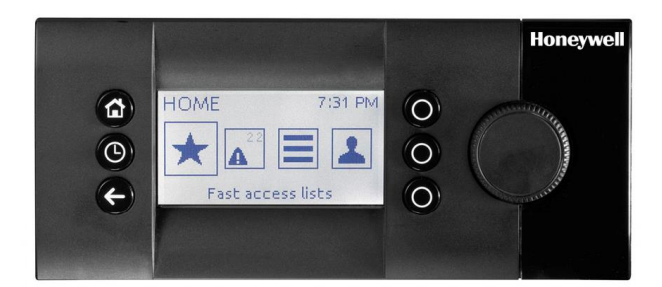

# HMI configuration principles

To get the onboard HMI or detached HMI operational, the following configuration principles need to be done in WEBs N4:

- 1. Add & enable the HMI Service.
- 2. Set a PIN for the HMI access.
- 3. Add HMI and LED Alarm recipients.

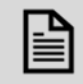

### NOTE

As long as there are un-acknowledged alarms in the station, the alarm symbol blink, regardless of the user is logged-in to the HMI or not. See picture below:

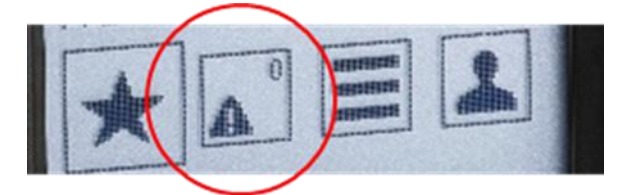

- 4. Configure the alarming for the HMI.
- 5. Fill the Fast Access Lists (FAL) with data-points, schedules & parameters.
- 6. If desired, create a custom HMI sequence.

# HMI Service

The onboard and detached HMI will only work when the HMI Service, called "HonEagleHawkHmiService" has been placed into "Services" of your station.

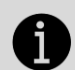

#### IMPORTANT

Always place the "HonEagleHawkHmiService" into the "Services" folder.

Do NOT place it under any service within "Services"

#### Steps to configure HMI Service

1. Select the "honEagleHawkHMI" palette and drag the "HonEagleHawkHmiService" into "Services" of your station.

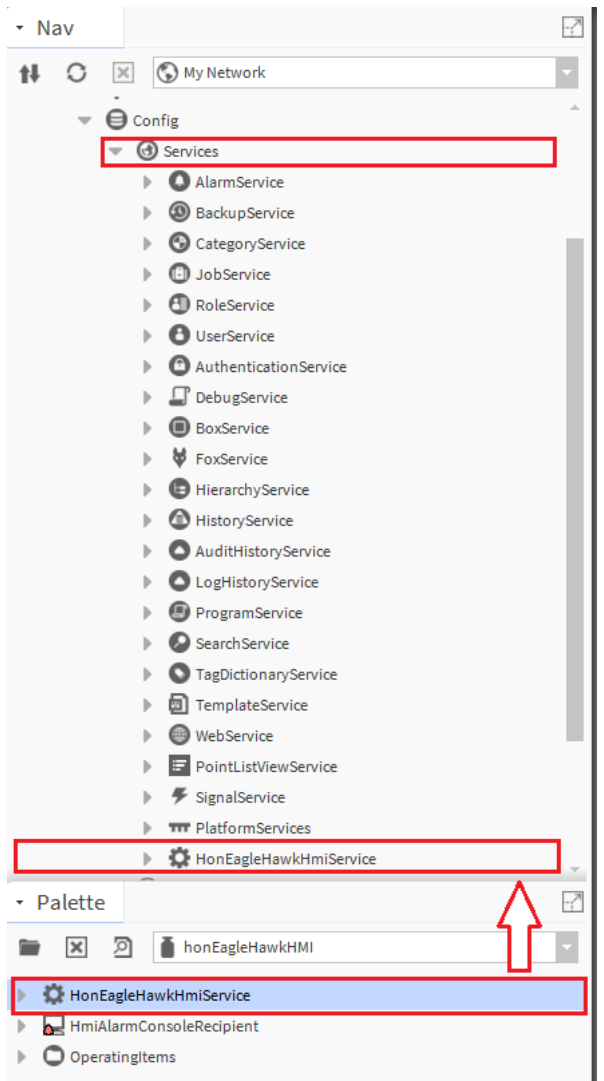

2. Enable the "HonEagleHawkHmiService".

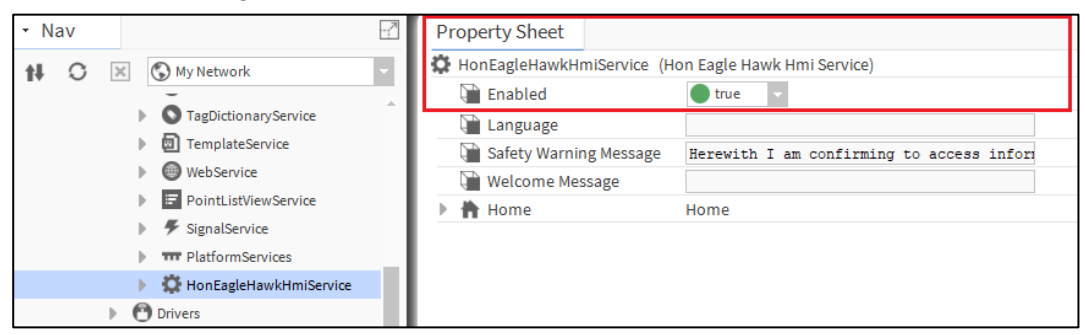

- 3. Changing, deleting or translating the messages on the HMI.
- 4. Changing or deleting can be done in the property sheet of the HMI Service see below:

| Property Sheet            |                                           |
|---------------------------|-------------------------------------------|
| HonEagleHawkHmiService (H | on Eagle Hawk Hmi Service)                |
| 🗎 Enabled                 | 🔵 true 🗸                                  |
| 🗋 Language                |                                           |
| ) Safety Warning Message  | Herewith I am confirming to access inform |
| 🗎 Welcome Message         | Welcome!                                  |
| 🕨 👚 Home                  | Home                                      |

For translating the "Warning" and "Welcome" message of the HMI, you can also use the WEBs N4 Lexicon tool, see section "Local language HMI menus – translation" in this bulletin

| WEBStation N4                                             | -                              |           |                         |                          |                       |                       |         |       |
|-----------------------------------------------------------|--------------------------------|-----------|-------------------------|--------------------------|-----------------------|-----------------------|---------|-------|
| File Edit Search Bookmarks                                | Tools Window Lexicon Report    | Help      |                         |                          |                       |                       |         |       |
| () = D · D A (                                            | Options                        | D X O D B | XDC                     |                          |                       |                       |         |       |
| Lexicon Tool                                              | Alarm Portal                   |           |                         |                          |                       |                       |         |       |
| • Nav                                                     | Certificate Signer Tool        | Lexicon   | Hide: 🗋 Ords 🗋 Acc      | celerators 🔲 Colors 🔲 Fo | nts 🔲 Types           |                       |         | _     |
| HO X OMyNetwork                                           | Ci wo service                  |           | Module                  | Module Last Modified     | Default Last Modified | Lexicon Last Modified | Missing | Co    |
|                                                           | Embedded Device Font Tool      | be        | platCrypto              | 11-Aug-18 11:30 AM EDT   | nult                  | null                  | 374     | 0     |
| <ul> <li>My Host INC23LT2354MC2.goobal.ds.ho</li> </ul>   | 10 Creation Configuration Tool | bg        | sik                     | 11-Aug-18 11:30 AM EDT   | null                  | nut                   | 2       | 0     |
| b O My Modules                                            | Kerberos Configuration Tool    | ca        | box                     | 11-Aug-1811:30 AM EDT    | null                  |                       | 79      | 0     |
| b d My Tools                                              | Lexicon Tool                   | 0         | net                     | 11-Aug-18 11:00 AM EDT   | null                  | null                  | 51      | 0     |
| w XV Platform                                             | Local License Database         | de        | template                | 12-0ct-184:00 PM EDT     | null                  | null                  | 367     | 0     |
| Application Director                                      | Logger Configuration           | el        | platMatp                | 11-Aug-18 11:30 AM EDT   | null                  | null                  | 10      | 0     |
| O Certificate Management                                  | Lon Xml Tool                   | es        | chart                   | 11-Aug-18 11/20 AM EDT   | out                   | oull                  | 118     | 0     |
| G Lexicon Installer                                       | Manage Credentials             | et        | Table 1                 | 11-Aug 10 11-30 AM EDT   | ault                  | ault                  | 10      |       |
| C License Manager                                         | NDIO to NRIO Conversion Tool   | 6         | Jecty                   | 11-MUE 10 11:30 MM EDI   | nue                   | eug                   | 44      | v.,   |
| S Platform Administration                                 | New Driver                     | fe        | bajaux                  | 11-Aug-18 11:29 AM EDT   | nus                   | nua                   | 21      | 0     |
| G Station Copier                                          | New Module                     | hi        | query                   | 11-Aug-18 11:30 AM EDT   | null                  | nut                   | 66      | 0     |
| O TCP/IP Configuration                                    | New Station                    | hu        | honEagleHawkHMI         | 17-Oct-18 6:44 PM EDT    | null                  | nuti                  | 320     | 0     |
| Remote File System                                        | Request License                | in .      | search                  | 11-Aug-18 11:30 AM EDT   | null                  | null                  | 72      | 0     |
| Platform                                                  | Resource Estimator             | 8         | app                     | 11-Aug-18 11:29 AM EDT   | null                  | nuti                  | 25      | 0     |
| 🕅 Station (MainOffice)                                    | Time Zone Database Tool        | 2         | diOcreation             | 31-Mar-17 4:49 PM EDT    | null                  | null                  | 74      | 0     |
| Station (My_CIPerS0)                                      | Todo List                      | lw.       | platDaemon              | 11-Aug-18 11:30 AM EDT   | null                  | nuti                  | 1675    | 0     |
| I66.252.178.108 (ImperialTheatre)                         | Workbench Job Service          | ja        | EX.                     | 11-Aug-18 11:30 AM EDT   | null                  | null                  | 33      | 0     |
|                                                           | Workbench Library Service      | ko        | driver                  | 11-Aug-18 11:30 AM FOT   | null.                 | null                  | 215     | 0     |
| <ul> <li>D 207.181.258.5 (MichiganAvenueTower)</li> </ul> | Workbench Service Manager      |           | hierarchy               | 11-1-00 10 11-00 404 507 | aul                   | ault                  | 70      |       |
| G3.224.51.185 (LINDERSON_6300)                            |                                | mix       | including and including | an wag to this we for    |                       |                       | 1.9     |       |
|                                                           |                                | 2.4046    | PER ADDITION OF         | LT-OPP-TRACTI PM PST     | 7111                  | - Pola                | 5.28    | - D - |

# HMI pin

PIN, PIN-configuration and log-off definition is fully integrated in the Niagara "User Service". This makes it secure and allows to re-use the user definitions already in place for the station.

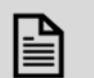

#### NOTE

It is mandatory to enter a 5-digit (Numeric only) PIN here. For security reasons, there is no default PIN.

If the PIN is not present, the controller will not function.

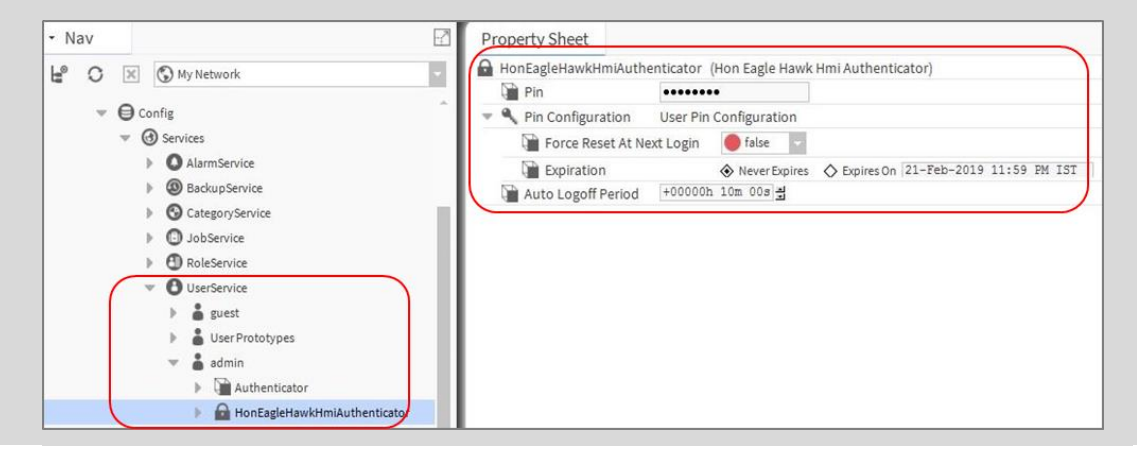

# HMI user rights

In the Admin column (marked red) for the user permissions of the RoleService, it is mandatory to enable "Read" rights to the categories you want access via HMI, otherwise the user will have no access.

You may also provide the "Write" and "Invoke" rights to a catogory as required.

| • Nav |      |                                                                                                    | Ø | Property Sheet       |                                        |                                                                                                    |                                                                                                    |        |
|-------|------|----------------------------------------------------------------------------------------------------|---|----------------------|----------------------------------------|----------------------------------------------------------------------------------------------------|----------------------------------------------------------------------------------------------------|--------|
| HP C  | ) [x | My Network                                                                                                    |   | noAdmin (Role)       |                                        |                                                                                                    |                                                                                                    |        |
|       |      |                                                                                                    |   | Enabled              | 🔵 true 🔽                               |                                                                                                    |                                                                                                    |        |
|       | • •  | Config<br>Generations                                                                                                    |   | Permissions          | Super User (access ent                 | ire station, file system) 1=rF                                                                                                    | R; 2=rR; 3=rR; 4=rR; 5=rR; 6=rR; 7=rR;                                                                  | 8=rR 🚿 |
|       | •    | <ul> <li>Services</li> <li>Alarm Service</li> <li>Backup Service</li> <li>Category Service</li> <li>Category Service</li> <li>Admin</li> <li>RoleService</li> <li>Admin</li> <li>UserService</li> <li>AuthenticationService</li> <li>Debug Service</li> <li>BoxService</li> <li>Service:</li> <li>Service:</li> <li>Service:</li> <li>HistoryService</li> <li>AuditHistoryService</li> <li>AuditHistoryService</li> <li>Catexitisers</li> <li>ProgramService</li> <li>Servise:</li> <li>Servise:</li> <li>Servise:</li> <li>Servise:</li> <li>TagDictionsryService</li> <li>TagDictionsryService</li> <li>TagDictionsryService</li> <li>TagDictionsryService</li> <li>TagDictionsryService</li> <li>TagDictionsryService</li> <li>TagDictionsryService</li> </ul> |   | Viewable Hierarchies | >>>>>>>>>>>>>>>>>>>>>>>>>>>>>>>>>>>>>> | Permissions           Category         Oper           Admin         -           Category 3         -           Category 4         -           Category 5         -           Category 6         -           Category 7         -           Category 8         - | ator Admin<br>VI 1 RI WI 1<br>V 1<br>V 2<br>V 2<br>V 2<br>V 2<br>V 2<br>V 2<br>V 2<br>V 2<br>V 2<br>V 2 |        |
|       |      | WebService     WebService     HonEagleHawkHmiService                                                                                                    |   |                      |                                        |                                                                                                    |                                                                                                    |        |

# HMI PIN lock-out

For Cyber Security reasons, users will be locked-out after multiple entries of a wrong PIN:

- After three wrong PIN entries in a row, user login is blocked for 1 min. For each wrong PIN after this, the user must wait for 1 min.
- This time sequence is repeated until a successful login is done.

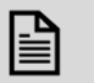

For Cyber Security reasons, all users are blocked during the waiting time.

This is an intentional behavior.

NOTE

1<sup>st</sup> time wrong PIN:

|                                             | LOGIN, Enter PIN<br>User admin<br>PIN EFFEN<br>PIN wrong<br>Back               |
|---------------------------------------------|--------------------------------------------------------------------------------|
| 2 <sup>nd</sup> time wrong PIN:             |                                                                                |
|                                             | LOGIN, Enter PIN<br>User admin<br>PIN PIN PIN PIN PIN PIN PIN PIN PIN PIN      |
| 3 <sup>rd</sup> time wrong PIN:             |                                                                                |
|                                             | LOGIN, Enter PIN<br>User admin<br>PIN<br>I 3 times wrong! Try later ag<br>Back |
| Wait time is 1 minute for all users.        |                                                                                |
| $4^{th}/5^{th}/6^{th}/$ etc time wrong PIN: |                                                                                |
|                                             | LOGIN, Enter PIN<br>User admin<br>PIN<br>I 3 times wrong! Try lat<br>Back      |

Correct PIN entry will restart the lock-out sequence.

# Enabling the alarming on the HMI

From the "honEagleHawkHMI" palette, drag the "HmiAlarmConsoleRecipient" into the "Alarm Service" and connect it to the "Default Alarm Class".

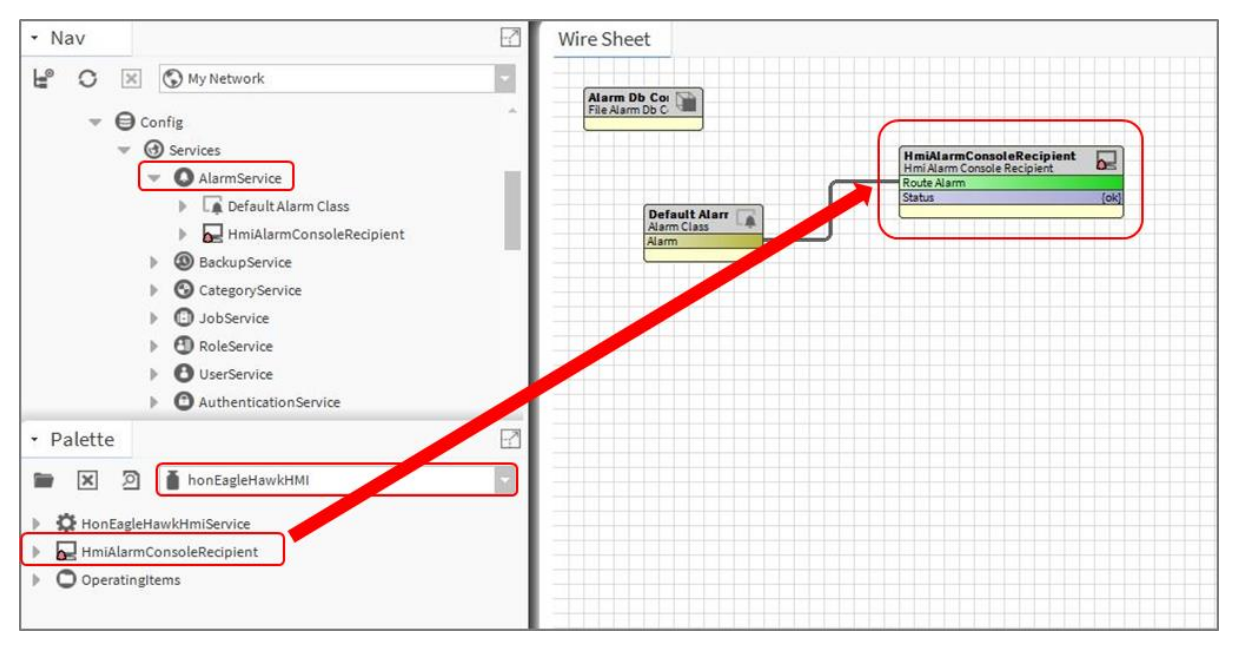

# Enabling the alarm LED on the HMI

From the "clOnboardIO" palette, drag the "EagleHawkLedRecipient" into the "Alarm Service" and connect it to the "Default Alarm Class":

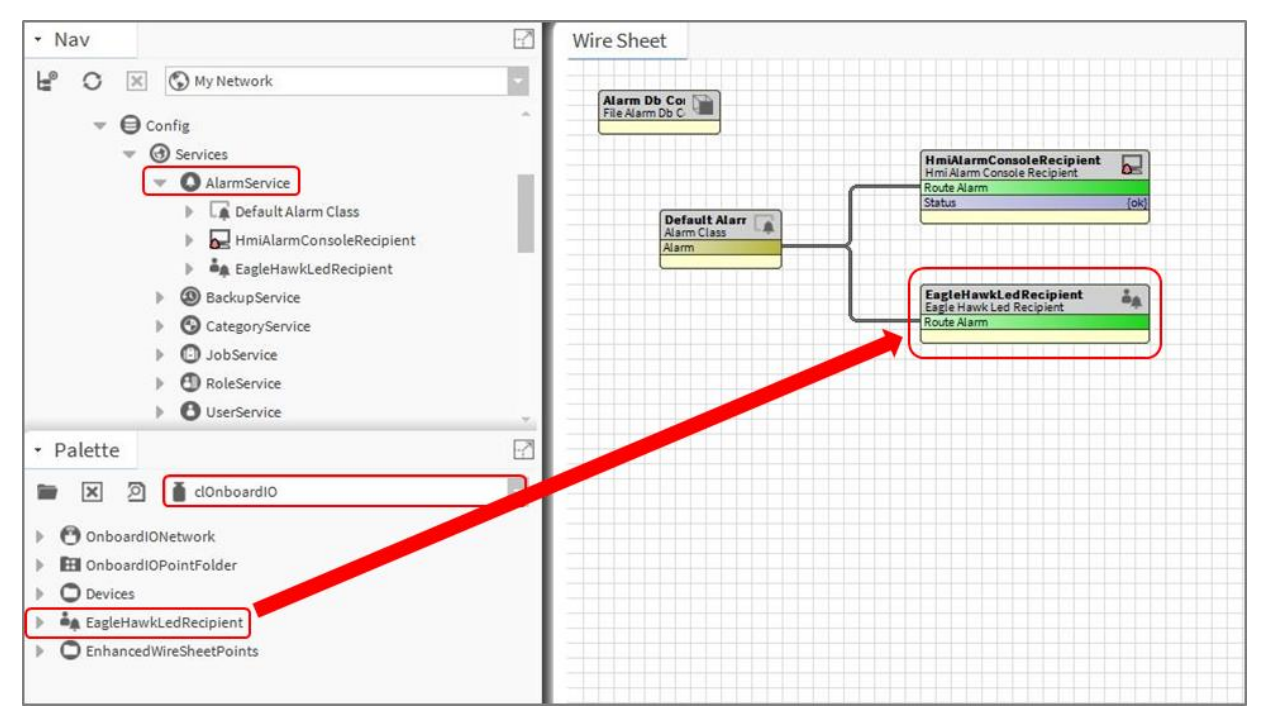

# Adjusting alarm poll-rate for the HMI

The update rate for alarms and data-points on the HMI has a default setting.

This can be adjusted with the CPU performance, to balance the information demand.

# 0

### IMPORTANT

- i). The faster the alarm and data-point poll rate, the more impact it will have on the performance of the station. This might slower the CPU or station performance.
- ii). Default setting for alarm and data-point poll-rate is 15s (15.000 millisecond).
- iii). Adjustable range is from 5s to 120s (5.000...120.000 millisecond).
- iv). By default, the poll-rate setting is hidden and can be made visible in the Slot Sheet.

When adjusting for faster polling, watch the CPU load of the station.

To change the alarm poll rate, select the alarm menu item and select the Slot Sheet:

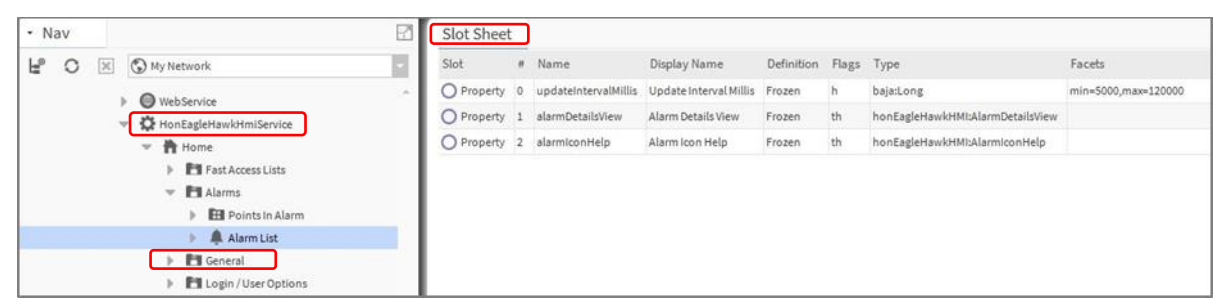

Right click the "updateIntervalMillis" and uncheck the "Hidden" flag.

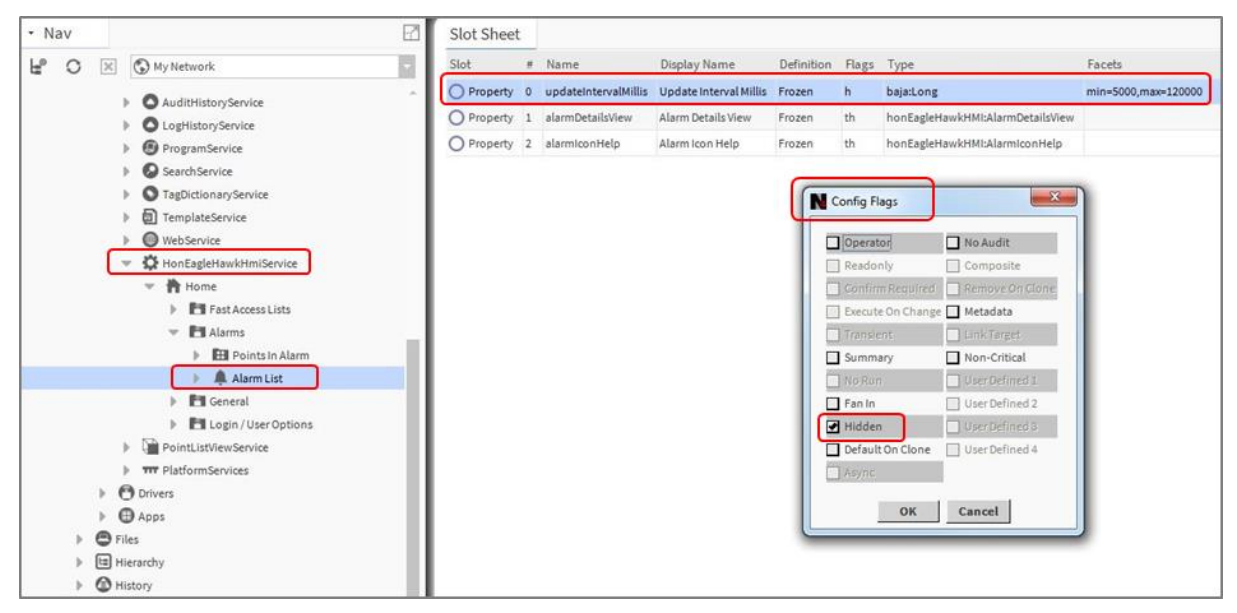

Double-click the Alarm List in "HonEagleHawkHmiService" and change the poll-rate as appropriate.

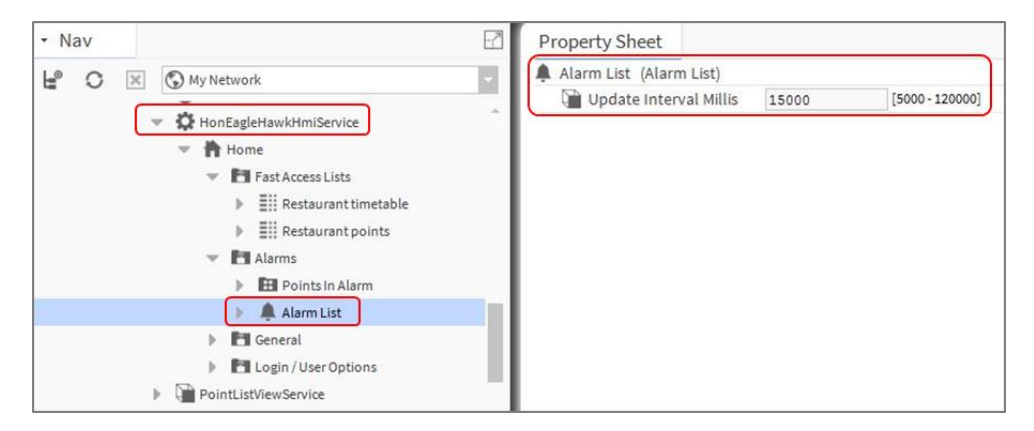

# Local language HMI menus - translation

The HMI menus can be localized by making use of the standard Lexicon tool of WEBs N4:

- Open Lexicon tool of WEBs N4 and your local language lexicon file
- Open the "honEagleHawkHMI module
- Do the translations and save this lexicon file
- Commission the lexicon file into the controller
- Generate a new user which uses the new language file

### Login user into the HMI and control the translation

|                  | Hide: Ords Acc     | celerators 🔲 Colors 🔲 Fo | onts 🔲 Types          |                       |         |          |
|------------------|--------------------|--------------------------|-----------------------|-----------------------|---------|----------|
|                  | Module             | Module Last Modified     | Default Last Modified | Lexicon Last Modified | Missing | Complete |
|                  | platCrypto         | 11-Aug-18 11:30 AM IST   | null                  | null                  | 374     | 0        |
|                  | silk               | 11-Aug-18 11:30 AM IST   | null                  | null                  | 2       | 0        |
|                  | box                | 11-Aug-18 11:30 AM IST   | null                  | null                  | 79      | 0        |
|                  | net                | 11-Aug-18 11:30 AM IST   | null                  | null                  | 51      | 0        |
|                  | template           | 12-Oct-18 4:00 PM IST    | null                  | null                  | 367     | 0        |
|                  | jetty              | 11-Aug-18 11:30 AM IST   | null                  | null                  | 10      | 0        |
|                  | chart              | 11-Aug-18 11:30 AM IST   | null                  | null                  | 118     | 0        |
|                  | bajaux             | 11-Aug-18 11:29 AM IST   | null                  | null                  | 21      | 0        |
|                  | query              | 11-Aug-18 11:30 AM IST   | null                  | null                  | 66      | 0        |
|                  | search             | 11-Aug-18 11:30 AM IST   | null                  | null                  | 72      | 0        |
|                  | honEagleHawkHMI    | 17-Oct-18 6:44 PM IST    | null                  | null                  | 320     | 0        |
|                  | app                | 11-Aug-18 11:29 AM IST   | null                  | null                  | 25      | 0        |
|                  | cliOcreation       | 31-Mar-17 4:49 PM IST    | null                  | null                  | 74      | 0        |
|                  | platDaemon         | 11-Aug-18 11:30 AM IST   | null                  | null                  | 1675    | 0        |
|                  | gx                 | 11-Aug-18 11:30 AM IST   | null                  | null                  | 33      | 0        |
|                  | driver             | 11-Aug-18 11:30 AM IST   | null                  | null                  | 215     | 0        |
|                  | hierarchy          | 11-Aug-18 11:30 AM IST   | null                  | null                  | 79      | 0        |
|                  | clPanelBus         | 13-Dec-18 6:31 PM IST    | null                  | null                  | 326     | 0        |
|                  | niagaraVirtual     | 11-Aug-18 11:30 AM IST   | null                  | null                  | 86      | 0        |
|                  | clCBus             | 13-Sep-18 3:24 PM IST    | null                  | null                  | 746     | 0        |
|                  | devkit             | 11-Aug-18 11:30 AM IST   | null                  | null                  | 192     | 0        |
|                  | report             | 11-Aug-18 11:30 AM IST   | null                  | null                  | 117     | 0        |
|                  | history            | 12-Oct-18 4:00 PM IST    | null                  | null                  | 524     | 0        |
|                  | file               | 11-Aug-18 11:30 AM IST   | null                  | null                  | 157     | 0        |
|                  | platSerial         | 11-Aug-18 11:30 AM IST   | null                  | null                  | 10      | 0        |
|                  | galileoPointViewer | 25-Nov-17 8:54 PM IST    | null                  | null                  | 32      | 0        |
|                  | webEditors         | 11-Aug-18 11:30 AM IST   | null                  | null                  | 407     | 0        |
|                  | platPanelbus       | 14-Nov-16 8:45 AM IST    | null                  | null                  | 6       | 0        |
| *                | axvelocity         | 11-Aug-18 11:30 AM IST   | null                  | null                  | 47      | 0        |
|                  | alarm              | 11-Aug-18 11:29 AM IST   | null                  | null                  | 680     | 0        |
| I HEW LEXICON    | platform           | 11-Aug-18 11:30 AM IST   | null                  | null                  | 1216    | 0        |
| A Delete Lexicon | converters         | 11-Aug-18 11:30 AM IST   | null                  | null                  | 209     | 0        |
| Search Lexicon   |                    |                          | - 0                   | - 1                   |         |          |

# Filling the Fast Access Lists

To fill the Fast Access Lists (FAL) with points, parameters and schedules, you have two options:

- Option 1: Drag and drop points from the Navigation tree on the left into the Fast Access List on the property sheet on the right.
- Option 2: Use tagging: Drag and Drop "HonTagDictionary" into the "TagDictionaryService". Select the point(s) you want to add, open the tag dialog, select the "HonTagDictionary" and select the tag "FALname".

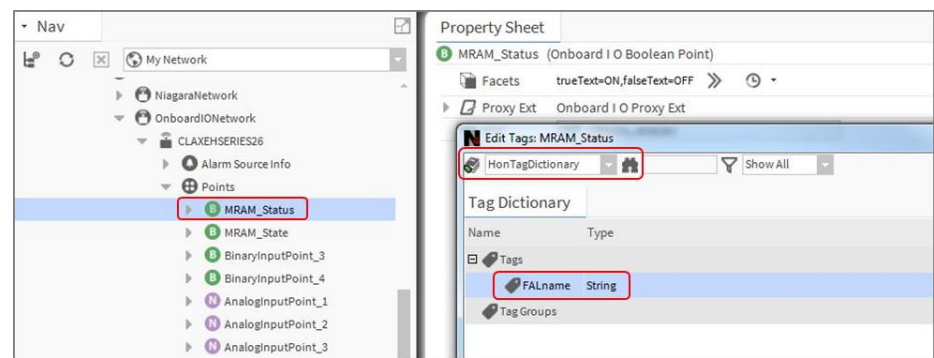

In the attached tag, add the name of the Fast Access List(s) you want to have this data point represented in. Separate multiple Fast Access Lists by using a semicolon ";".

| HonTagDict    | tionary     | #         | 8          | Show All  |              |           |
|---------------|-------------|-----------|------------|-----------|--------------|-----------|
| Tag Diction   | ary         |           |            |           |              | 3 objects |
| Name          | Туре        |           |            |           |              | R         |
| 🗏 🏉 Tags      |             |           |            |           |              |           |
| Ø FALr        | name Strin  | g         |            |           |              |           |
| P Tag Grou    | ps          |           |            |           |              |           |
|               |             |           |            |           |              |           |
| Direct Tags I | mplied Tags |           |            |           |              |           |
| direct (Co    | omponent)   |           |            |           | ~            | 7         |
| hon:F         | ALname      | Restauran | nt timetab | le; Resta | urant points | 1         |
|               |             |           |            |           |              |           |
|               |             |           |            |           |              |           |

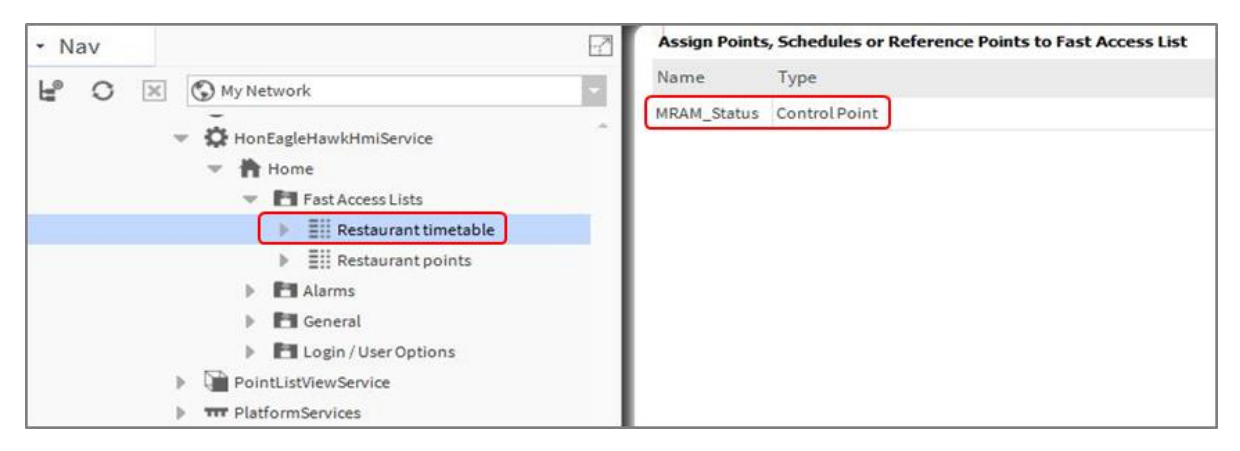

### Setting the time format on the home screen

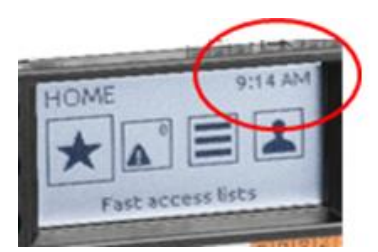

1. Make sure that the Lexicon of the desired local language is installed. If not, use the Lexicon Installer to install it.

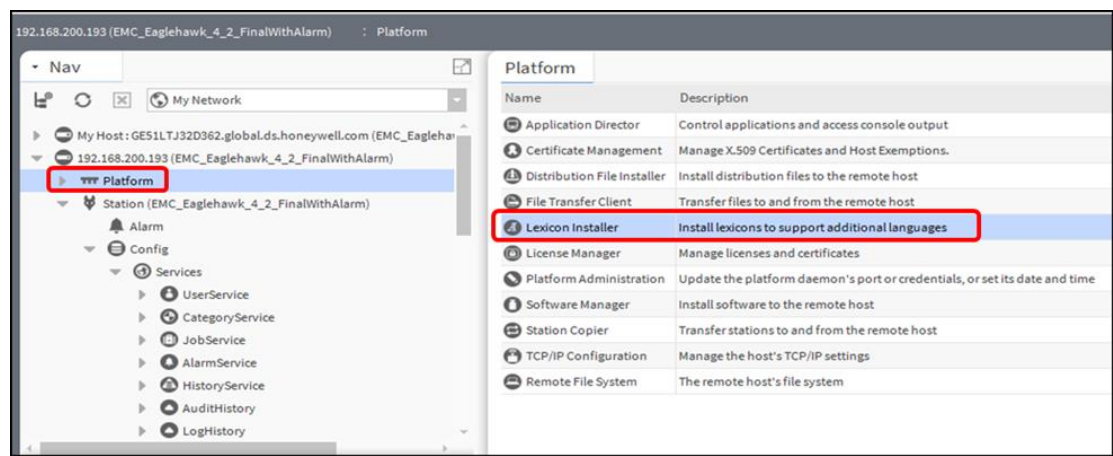

2. Set the language in the Station/PlatformService "locale" field.

| Nav        |                                                                                          | Platform Service Container P                      | lugin                                                                   |
|------------|------------------------------------------------------------------------------------------|---------------------------------------------------|-------------------------------------------------------------------------|
| L° O 🗵     | S My Network                                                                             | Name                                              | EMC_Eaglehawk_4_2_FinalWithAlarm                                        |
|            | DebugService     BoxService                                                              | A Host<br>Model                                   | 192.168.200.193 (EMC_Eaglehawk_4_2_FinalWithAlarm)<br>nxubc             |
|            | HierarchyService                                                                         | Product<br>Host ID<br>Niagara Version             | Eaglehawik N4<br>HONX-0000-0000-0030-A497<br>4.4.92.2                   |
|            | C TagDictionaryService     D TemplateService     G TemplateService     G TemplateService | Java VM Name<br>Java VM Vendor<br>Java VM Version | Java HotSpot(TM) Embedded Client VM<br>Oracle Corporation<br>25.161-b01 |
|            | PlatformServices                                                                         | OS Name                                           | QNX                                                                     |
|            | Drivers<br>Apps<br>Analog_IOs                                                            | OS Arch<br>OS Version<br>Platform Daemon Port     | arm<br>7.0.2<br>3011                                                    |
| > (<br>> ( | Digital_IOs<br>Ethernet                                                                  | Locale     System Time                            | 6e<br>14:36 点                                                           |
| • Palette  | E                                                                                        | Date<br>Time Zone                                 | 31-Oct-2018 3                                                           |
| 🖿 🗙 🖄      | honEagleHawkHMI                                                                          | Engine Watchdog Policy                            | Terminate                                                               |
| HonEagleH  | lawkHmiService                                                                           | Engine Watchdog Timeout                           | 00000h 03m 궠 [0ms-+inf]                                                 |
| FiniAlarm  | ConsoleRecipient                                                                         | Enable Station Auto-Save                          | 🛃 Enable                                                                |
| Operating  | tems                                                                                     | Station Auto-Save Frequency                       | 00001h 00m 쉼 [1min-+inf]                                                |

# **Onboard Inputs and Outputs**

| Onboard<br>Inputs/Outputs    | Description                                                                                                    | Max. cable<br>length | WEB-EHSERIESNX26D | WEB-EHSERIESNX26ND |
|------------------------------|----------------------------------------------------------------------------------------------------|----------------------|-------------------|--------------------|
| <b>UI</b> (Universal         | NTC10k <b>Ω</b> (Type II),<br>NTC20k <b>Ω</b> (Type II),<br>010V, slow BI 0.4 Hz<br>Short-circuit protected<br>against 24VAC             | 1200 ft<br>(366 m)   | 8                 | 8                  |
| Input)                       | NTC10k <b>Ω</b> (Type II),<br>NTC20k <b>Ω</b> (Type II),<br>010V fix pull-up, slow<br>BI 0.4 Hz Short-circuit<br>protected against 24VAC | 1200 ft<br>(366 m)   | 2                 | 2                  |
| <b>Bl</b> (Binary<br>Input)  | open = 24 VDC, closed<br>2.0 mA, totalizer @ 15 Hz<br>max. Short-circuit<br>protected against 24VAC                                      | 1200 ft<br>(366 m)   | 4                 | 4                  |
| <b>AO</b> (Analog<br>Output) | 011 V (max. 1 mA)                                                                                                    | 1200 ft<br>(366 m)   | 4                 | 4                  |
|                              | Relay Normally Open<br>contact 3A, 250VAC,<br>30VDC                                                                                      | 1200 ft<br>(366 m)   | 4                 | 4                  |
| <b>BO</b> (Binary<br>Output) | Relay Normally Open<br>contact 10A, 250VAC,<br>30VDC                                                                                     | 1200 ft<br>(366 m)   | 1                 | 1                  |
|                              | Relay Normally Open<br>contact with one<br>common                                                                                        | 1200 ft<br>(366 m)   | 3                 | 3                  |

For all technical details on Onboard Inputs/Outputs, please refer to the CIPer Model 50 Product Datasheet –31-00197 and CIPer Model 50 Installation & Commissioning Instructions – 31-00233.

# **Dual Ethernet**

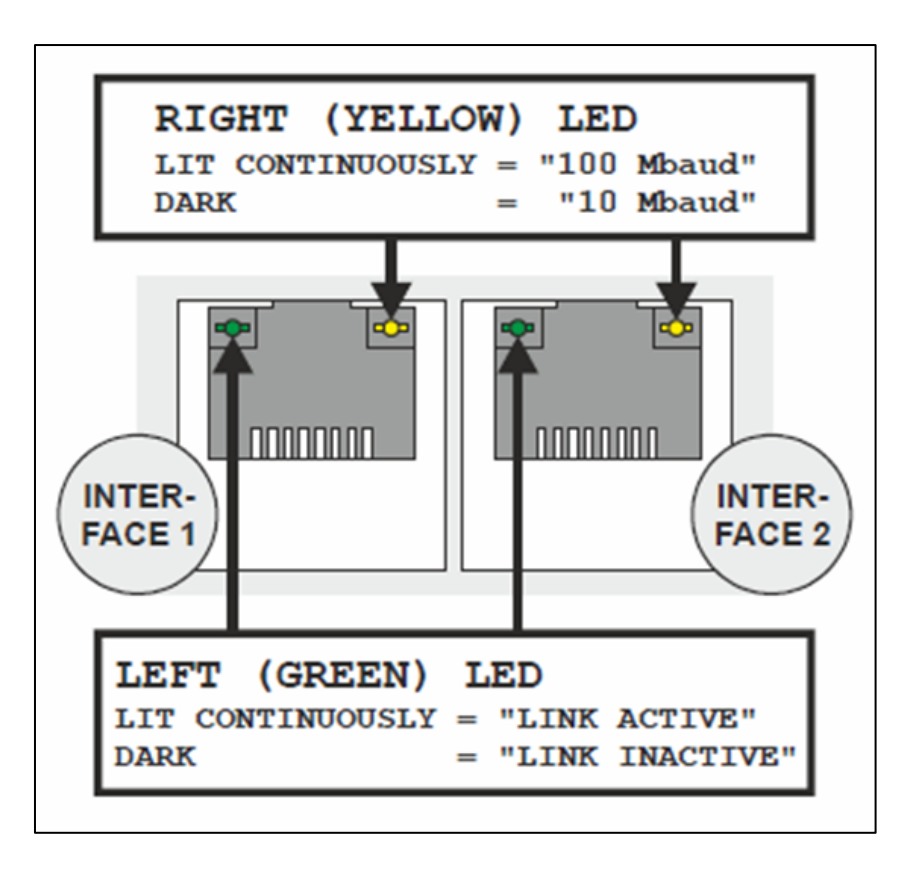

The CIPer Model 50 is equipped with a Dual Ethernet interface. All information about the Dual Ethernet can be found in the CIPer Model 50 Installation & Commissioning Instructions – 31-00233.

# Separated networks

•

### SEPARATED NETWORKS = DEFAULT SETTING

For cyber security reasons, the default setting of the Dual Ethernet is with the following IP settings:

- Ethernet port 1: IP address 192.168.200.20, subnet 255.255.255.0
- Ethernet port 2: IP address 192.168.201.20, subnet 255.255.255.0

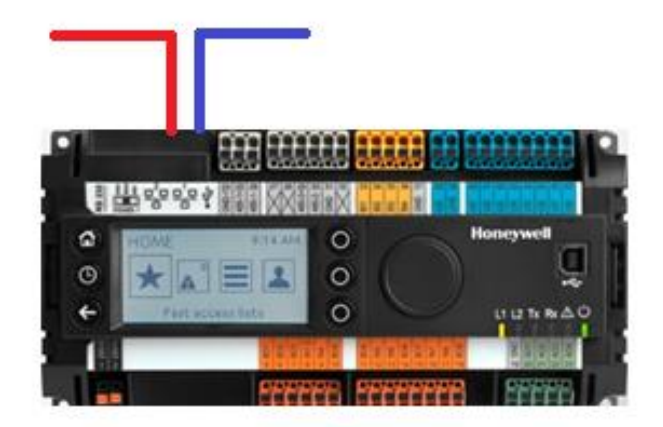

### Network switching mode

Optionally, the Dual Ethernet can be operated in network switching mode.

If this mode is desired, disable one of the Ethernet ports in WEBs N4 – see screenshot below.

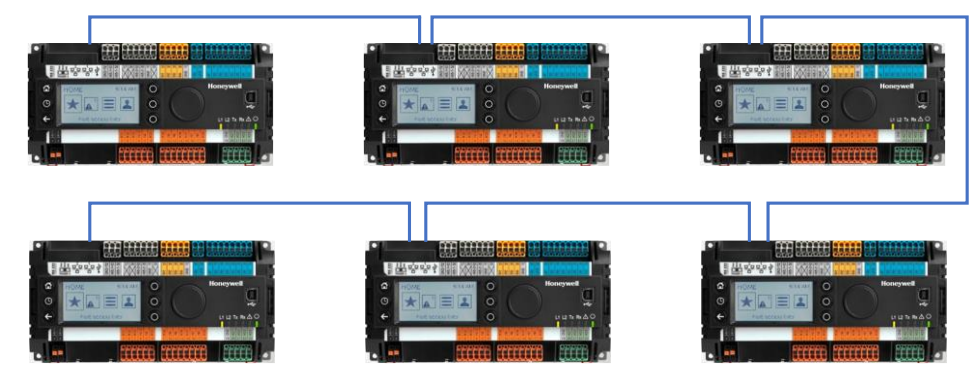

Typical application scenarios are a closed BMS networks, like for daisy-chaining plant controllers or daisy-chaining room controllers on Ethernet.

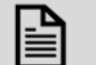

i

### NOTE

The switching functionality will not work during power-fail of the CIPer Model 50 controller.

#### IMPORTANT

#### Set a gateway address

For the Ethernet switching functionality to work, it is mandatory to enter a Gateway address. If there is no gateway in the subnet, then use a gateway address that relates to the IP address of the Ethernet adapter that is enabled.

In the screenshot below, the gateway address is 192.168.1.1, hence the IP address of Ethernet adapter 1 must be in the range of 192.168.1.2 to 192.168.1.255.

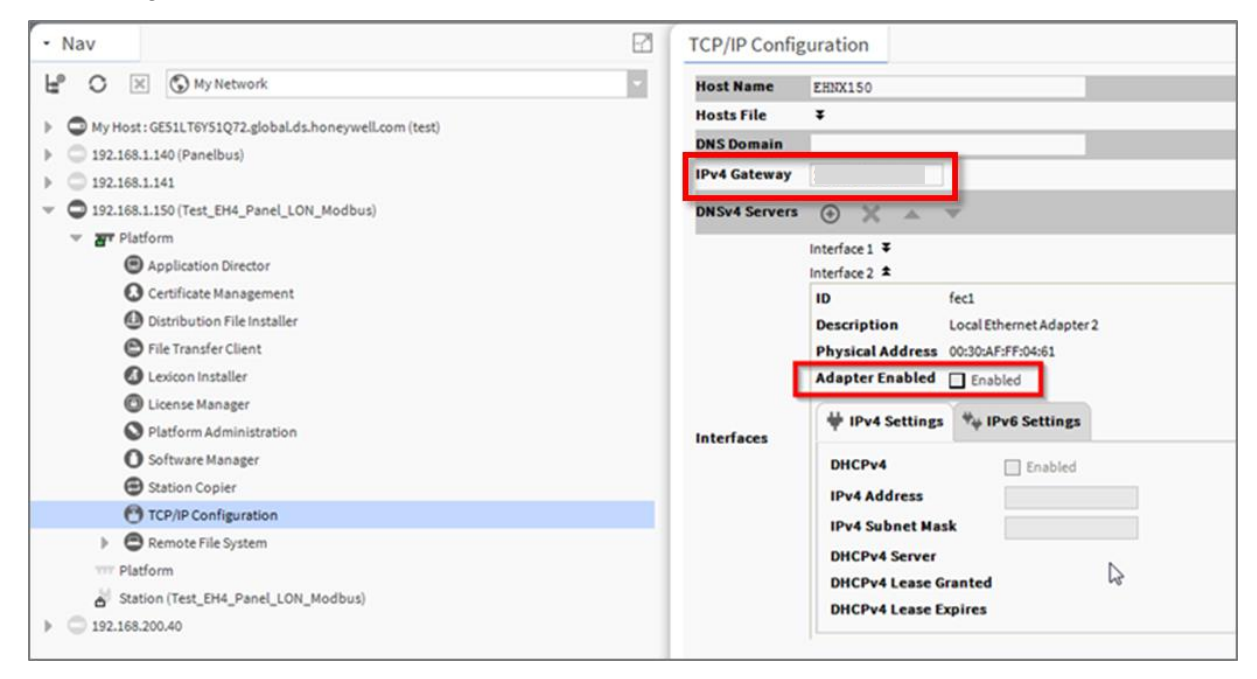

### Combined network switching & separated networks

Optionally separating networks and switching functionality can be combined.

This allows to have one (or more) controllers connected to the customer intranet, and all other controllers residing in a closed BMS network.

A typical application is the supervisory controller(s) accessible from the customer intranet, and the room controllers residing in a closed network, and thus being not directly accessible from the customer intranet.

# Front USB/Ethernet interface

All details regarding installation and commissioning of the CIPer Model 50 can be found within the *Installation & Commissioning Instructions – 31-00233*.

All models of the CIPer Model 50 controller are equipped with a USB 2.0 Device interface at the front, which is an Ethernet over USB connection.

The permanent IP address of this USB interface is 192.168.255.241.

This interface allows connection of WEBs N4 for programming and operation, and for web browsers or 3<sup>rd</sup> party touch panels.

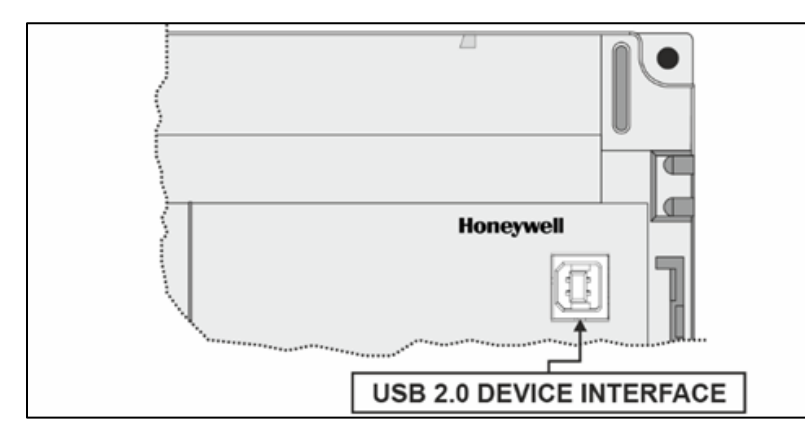

If your WEBs N4 PC or your web browser does not connect to this USB interface, the Windows driver may be missing. In this case, please see Appendix chapters USB Driver Installation for Windows 7, USB Driver Installation for Windows 8 and USB Driver Installation for Windows 10 installation for WINDOWS 7/8/10".

#### ATTENTION:

Due to the risk of short-circuiting (see below figure), it is strongly recommended that the CIPer Model 50 controller be supplied with power from a dedicated transformer.

However, if the CIPer Model 50 controller is to be supplied by the same transformer powering other controllers or devices (e.g., the PW M-Bus Adapter), care must be taken to ensure that correct polarity is observed.

For more details on the Power supply connections and recommended VA ratings, refer to Power Supply section in the CIPer Model 50 Installation & Commissioning Instructions – 31-00233.

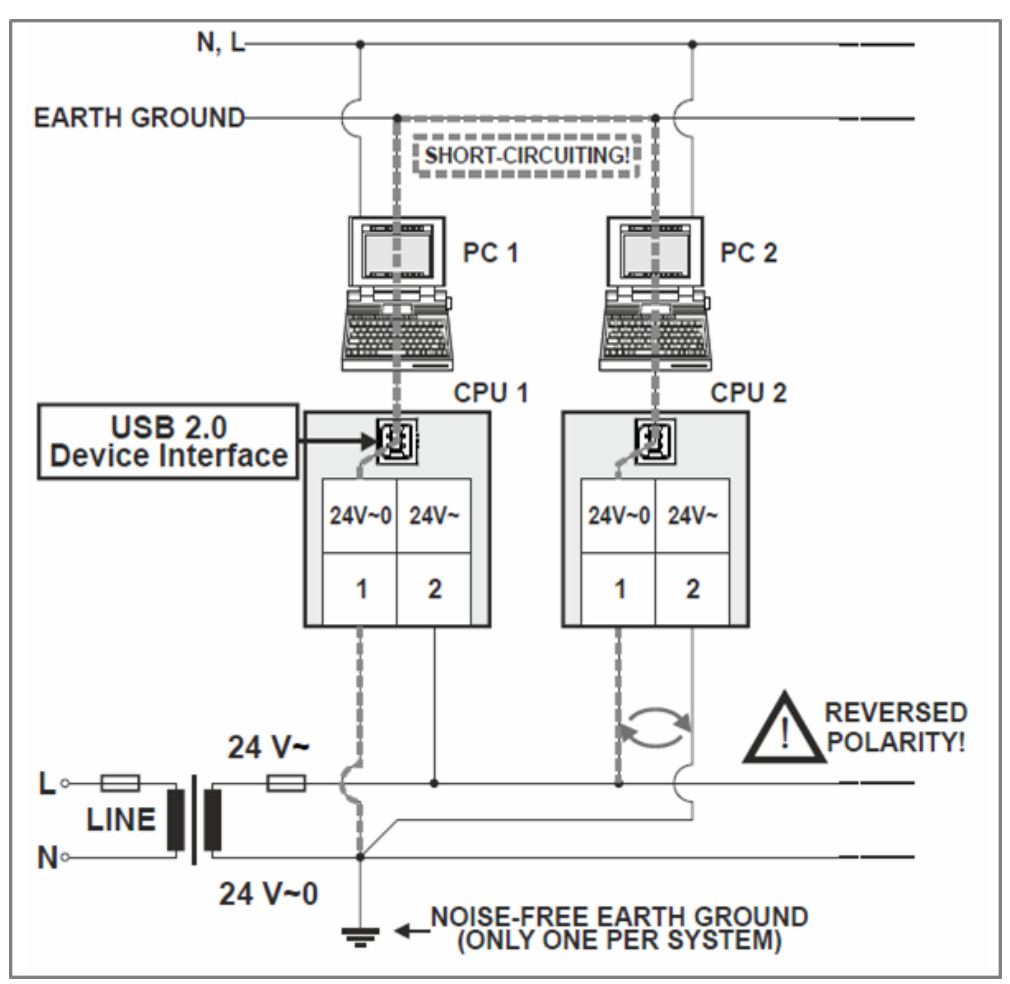

# Secure Boot – Increased Cyber Security

The CIPer Model 50 is an IIoT (Industrial Internet of Things) device.

Its benefits and typical deployments include network access as well as browser access via Intranet and Internet.

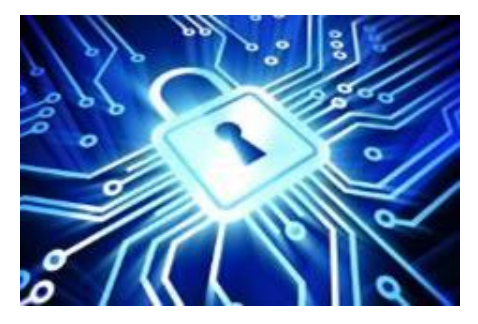

Beginning with the firmware of this release, the CIPer Model 50 will only boot and run authenticated WEBs N4 firmware. This is achieved by a firmware signature.

To achieve the best possible cyber security, please note the following:

- 1. Read and apply the *Honeywell General Security Best Practices 31-00129*, available at the <u>Honeywell</u> <u>Buildings Forum</u>.
- 2. It is not possible to downgrade the released CIPer Model 50 firmware to a previous or older firmware version due to Cyber Security reasons.
- 3. Always install/upgrade to the latest firmware and software versions available on the Honeywell Buildings Forum for latest secured versions and bug fixes.
- 4. Operate controllers either in internal networks, or use a coded VPN connection for internet access, to limit attacks from external Internet users.
- 5. Recommend your customers (network domain owners) to make use of HTTPS for secure webbrowser access to the controller.
- 6. Recommend your customers (network domain owners) to obtain a certificate from a Certification Authority and download this certificate into the controller.
- 7. If a web-access outside a VPN is to be realized, it should be handled through a firewall with appropriate "Whitelisting", although a VPN is strongly recommended, because it is the best way to provide secure and encrypted communications to the controller.
- 8. Close all ports on the Internet router/gateway, and only open those ports that are mandatory for operation or maintenance, to minimize the attack surface.
- 9. BACnet (e.g. port 47808) should never be exposed to the Internet, not even through a firewall, but should only be exposed on internal networks or via a VPN, because the BACnet protocol does not have security built-in.
- 10. Never use the default passwords, because they are widely available and are therefore easily guessed.
- 11. Use "strong" passwords, because modern password "crackers" can break simple passwords in a matter of minutes.
- 12 Never operate CIPer controllers unprotected on open Internet.

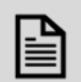

#### NOTE

"Whitelisting" stands for allowing explicit IP-Addresses or MAC addresses of dedicated and trusted PCs to access the controller behind the firewall and router.

# Part numbers and supporting material

| Part Number (SKU)      | Description                                                                                                    | Built-in IO points | Built-in HMI |  |  |  |
|------------------------|----------------------------------------------------------------------------------------------------|--------------------|--------------|--|--|--|
| WEB-<br>EHSERIESNX26D  | 100 Global Points (Panel-bus,<br>on-board I/O) +10 Analytics                                                                                                  | 26                 | Yes          |  |  |  |
| WEB-<br>EHSERIESNX26ND | Points + WEBS N4 Software<br>Maintenance Agreement                                                                                                    | 26                 | No           |  |  |  |
| EHSERIESH255PUP        | 255 Additional Panel-bus Expansion I/O Points                                                                                                    |                    |              |  |  |  |
| PIN-DEV-UP-1           | +50 open points upgrade, +1 Devi                                                                                                    | се                 |              |  |  |  |
| PIN-DEV-UP-2           | +100 open points, +2 Devices                                                                                                    |                    |              |  |  |  |
| PIN-DEV-UP-10          | +500 open points, +10 Devices                                                                                                    |                    |              |  |  |  |
| PIN-DEV-UP-25          | +1250 open points, +25 Devices                                                                                                    |                    |              |  |  |  |
| PIN-DEV-UP-50          | +2500 open points, +50 Devices                                                                                                    |                    |              |  |  |  |
| TPU-11-01              | Spare part for WEB-EHSERIESNX26D and WEB-EHSERIESNX26ND,<br>Removable terminal plugs: push-in type; set of 3 plugs;                                           |                    |              |  |  |  |
| TPU-45-01              | Spare part for WEB-EHSERIESNX2<br>plugs; push-in type; set of 9 plugs;                                                                                        | 6D and ND, Removab | le terminal  |  |  |  |
| XS831                  | Set of 10 terminals for converting 020mA signals to 010VDC: Each set consists of two groups of four pairs of push-in terminals, each with a 499 Ohm resistor. |                    |              |  |  |  |
| MVC-80-AC1             | Terminal cover. Package of ten. Col                                                                                                    | or RAL 9011        |              |  |  |  |
| MVC-80-AC2             | Door mounting frame. Package of t                                                                                                    | en. Color RAL 9011 |              |  |  |  |
| MVC-40-AC3             | Cabling strain relief. Package of ter                                                                                                    | ٦.                 |              |  |  |  |

# Performance

### Performance tests

The system boundaries are hard to define, as they depend on many factors, such the boundaries of the hardware performance in general, the network performance, the "traffic" created by the application, concurrent polls from Supervisors, Station Save intervals, Recovery Service intervals, etc.

In addition to the general Tridium guidance of a maximum of 80% CPU load, Honeywell has undertaken two exemplary performance tests.

The maximum recommended CPU usage is outlined in the two tables below.

|                               | No. of<br>modules | No. of<br>hardware<br>I/O points | Points<br>in PX<br>pages | Freq. of<br>value<br>changes | Histories<br>enabled | CPU usage              | Test result  |
|-------------------------------|-------------------|----------------------------------|--------------------------|------------------------------|----------------------|------------------------|--------------|
| Panel Bus (via<br>RS485-1)    | 46 <sup>A)</sup>  | 491                              | 491 <sup>B)</sup>        | 2 sec<br>(poll rate)         |                      | 30%                    | OK for non-  |
| BACnet MS/TP<br>(via RS485-2) | 13                | 559                              | 559 <sup>D)</sup>        | 2 sec<br>(COV) <sup>E)</sup> | 500                  | (occasionally:<br>50%) | applications |

<sup>A)</sup> 9x 821A, 9x 822A, 9x 823A, 9x 824, 5x 825, 5x 830A

<sup>B)</sup> Four (4) PX pages: AI, AO, BI, and BO points each in a dedicated PX page per point type

<sup>C)</sup> About 0.5% of the BACnet MS/TP point updates are occasionally delayed.

<sup>D)</sup> One (1) PX page with all points

<sup>E)</sup> COV: Change of Value. COV frequency is rate of change in the value of an object property.

|                               | COV <sup>E)</sup><br>frequency | Max. no. of COV updates per min.<br>across RS485-1 and RS485-2<br>together | CPU usage                       | test result |
|-------------------------------|--------------------------------|----------------------------------------------------------------------------|---------------------------------|-------------|
| BACnet MS/TP at<br>38,500 bps | 4 sec                          | 4,000                                                                      | 2535%<br>(occasionally:<br>60%) | ОК          |

### PanelBus Communication tuning

The default polling time for all Panel-Bus points is set to "Normal = 10s".

This means that the data from the field are updated every 10s.

Write commands are sent without time delay.

The polling frequency can be changed, and we do recommend that it must be updated more frequently.

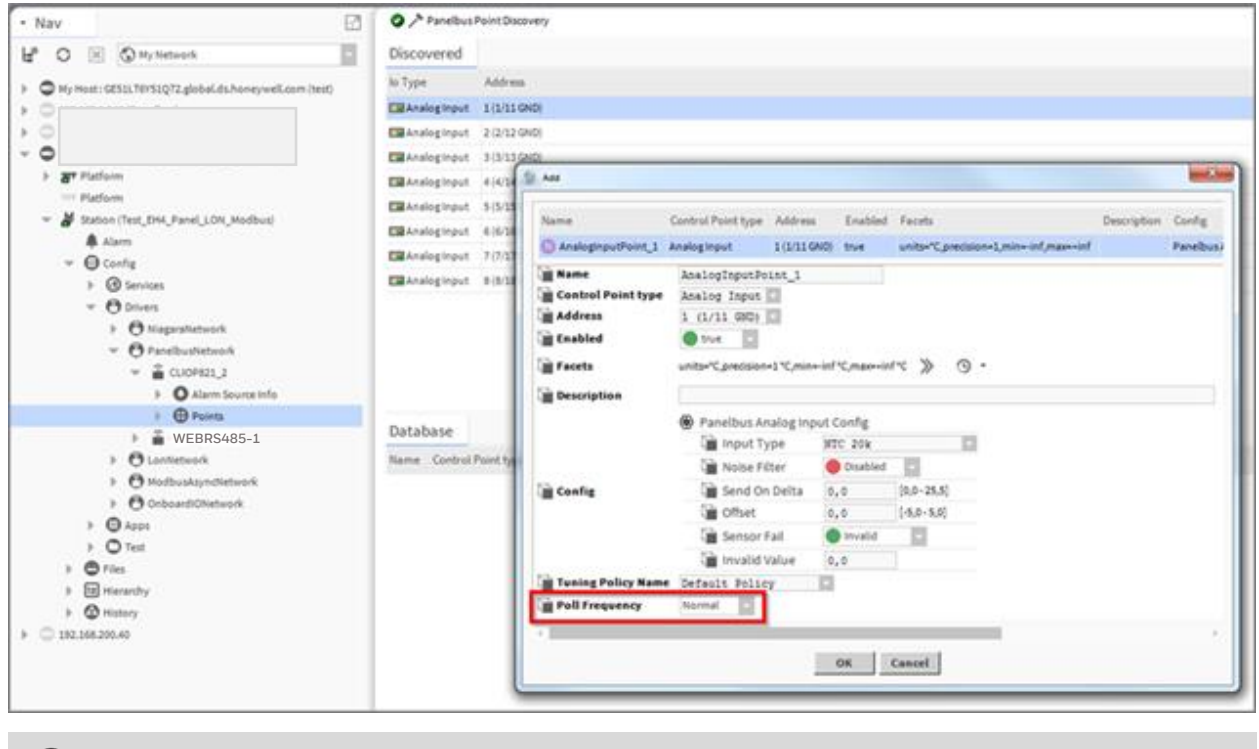

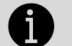

#### IMPORTANT

For CIPer Model 50, the fastest poll rate is 200 milliseconds.

#### Do NOT set a faster poll-rate, as this may overload the CPU in larger systems.

Editing the standard polling frequency can be done inside the "Poll Scheduler" of the Property Sheet of the PanelbusNetwork:

The Assignment of the different Poll Intervals for each point is done inside the Panelbus Point Discovery Dialog.

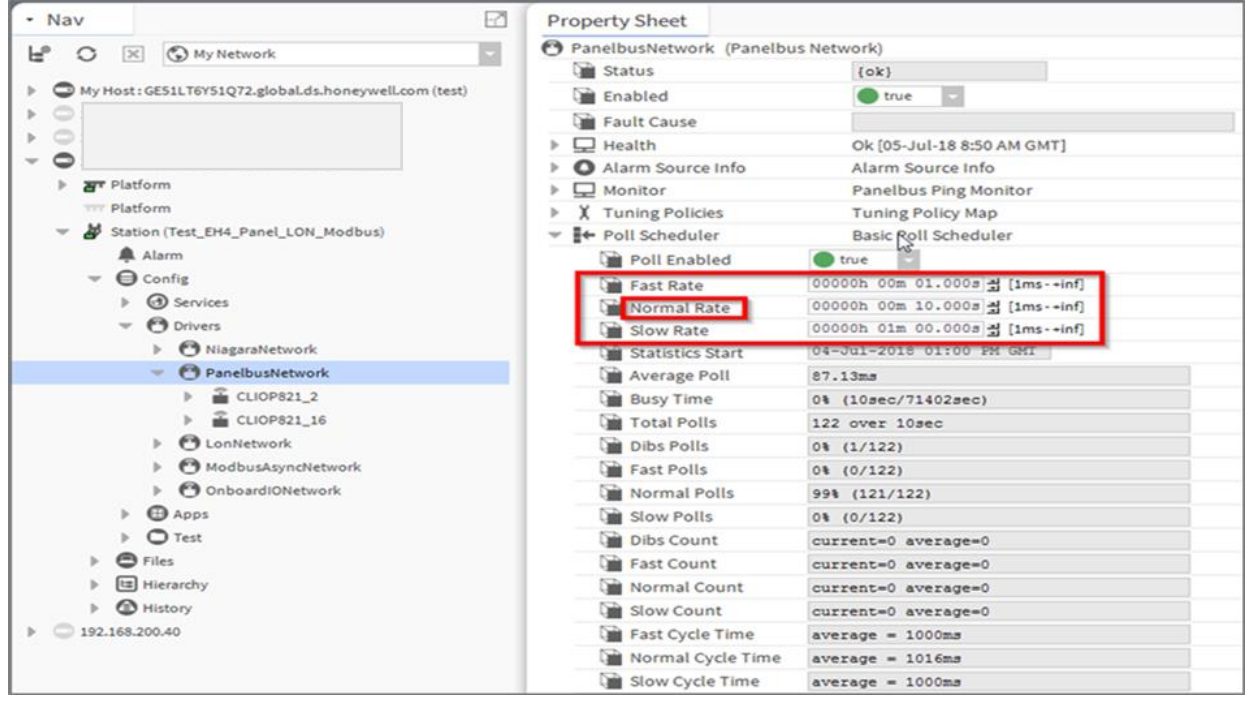

### Panel-Bus cable type and length

See CIPer Model 50 Installation and Commissioning Instructions – 31-00233 for all details.

Max. Panel Bus length:

120 ft (36.5 m) for any type of cabling and topology. No additional end termination is permitted.

2400 ft (731.5m) for twisted-pair or telephone cable and daisy chain topology. The Controller must be positioned at one end of the Panel-Bus, and an end termination ( $120 \Omega$ ) at the other end. Furthermore, the three-position slide switch must be set to "END." Use Honeywell cable 3322 or 3251.

# I/O Modules

### Pluggable I/O Modules

There are 2 variants of pluggable I/O modules:

- Panel Bus I/O modules with communication via Panel Bus (light-gray housings). Panel Bus I/O modules are automatically commissioned (with firmware download) by the CIPer Model 50 Controller.
- LONWORKS Bus I/O modules (dark-gray housings) with communication via LONWORKS (FTT10-A, link power compatible) for easy integration and use with 3rd-party controllers.

### Mixed I/O Modules

Besides the pluggable Panel Bus I/O modules (consisting of a terminal socket and a removable electronic module), there are also mixed Panel Bus I/O modules. Specifically: the XFU830A is mixed Panel Bus I/O module, featuring an integrated screw terminal (incl. bridge connector and swivel label) and a variety of inputs and outputs; housing matches XL800 design. Mixed Panel Bus I/O modules have a light-gray housing and are likewise automatically commissioned (with firmware download) by the CIPer Model 50 Controller.

### **Terminal Sockets**

Pluggable I/O modules must be mounted on the appropriate terminal sockets. Pluggable Panel Bus I/O modules and pluggable LONWORKS Bus I/O modules use the same terminal sockets. These terminal sockets are available with screw-type terminal (XSU82...).

Mixed I/O modules feature an integrated terminal socket. 128 Panel-Bus IO modules per CIPer Model 50 are supported.

### Color Coding

To distinguish modules and components, the following color coding is used:

| Color      | Part                                                                                                    |
|------------|----------------------------------------------------------------------------------------------------|
| Red        | All of the user-accessible adjustable mechanical parts (i.e., bridge connectors and locking mechanism) and operating controls (manual overrides, etc.) |
| Light-gray | Panel Bus I/O modules                                                                                                    |
| Dark-gray  | LONWORKS Bus I/O modules                                                                                                    |

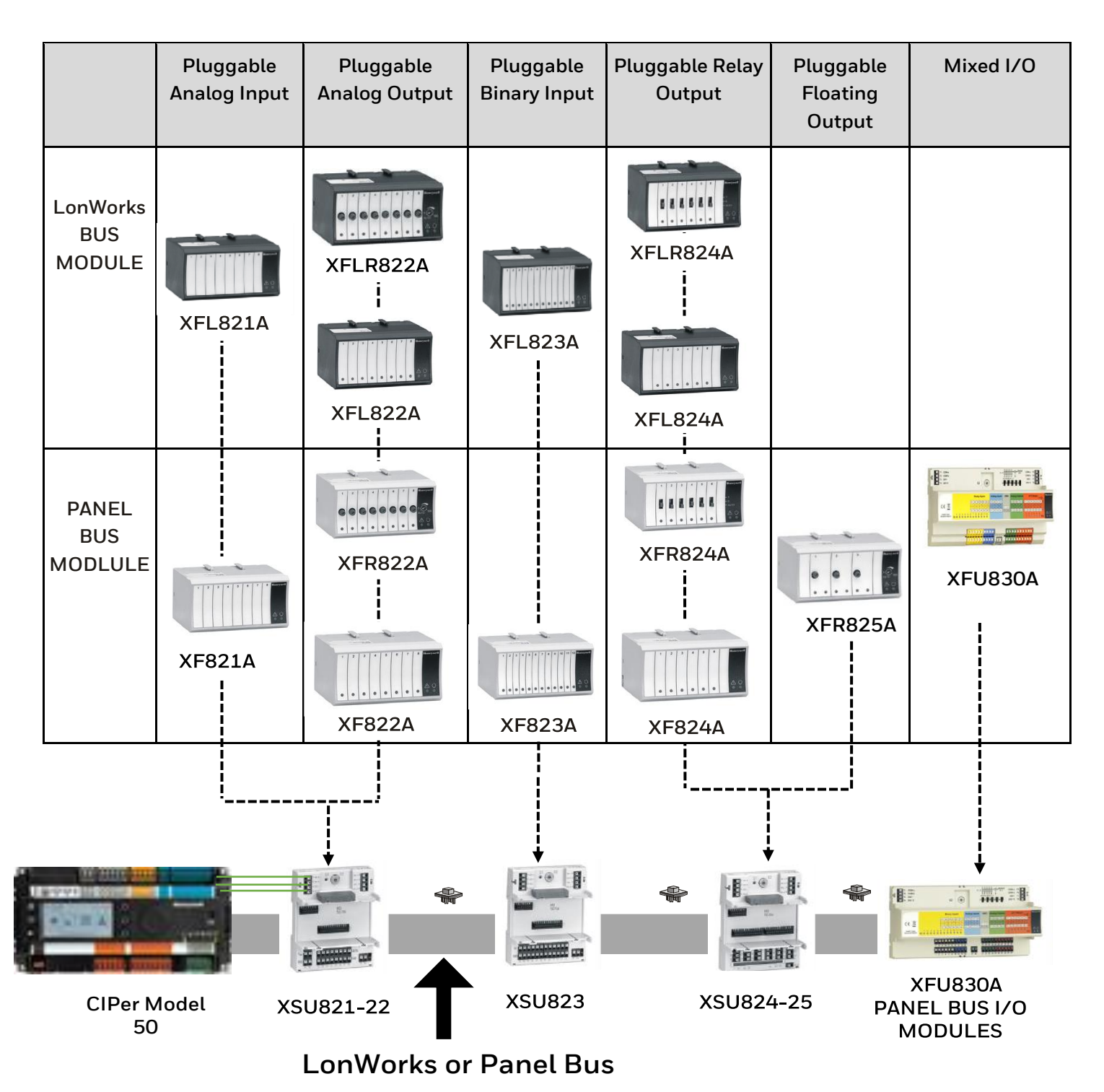

#### Panel Bus I/O Module Overview

| Panel Bus<br>module | LonWORKS<br>Bus module | Description               | Inputs | Outputs         | Manual<br>controls    | LEDs <sup>A)</sup>        |
|---------------------|------------------------|---------------------------|--------|-----------------|-----------------------|---------------------------|
| XF821A              | XFL821A                | Analog input<br>module    | 8      | _               | _                     | _                         |
| XF822A              | XFL822A                | Analog output<br>module   | _      | 8               | _                     | 8 status LEDs             |
| XFR822A             | XFLR822A               | Analog output<br>module   | _      | 8               | 8 Manual<br>overrides | 8 status LEDs             |
| XF823A              | XFL823A                | Binary input<br>module    | 12     | _               | _                     | 12 status LEDs            |
| XF824A              | XFL824A                | Relay output<br>module    | _      | 6 <sup>B)</sup> | _                     | 6 status LEDs             |
| XFR824A             | XFLR824A               | Relay output<br>module    | _      | 6 <sup>B)</sup> | 6 Manual<br>overrides | 6 status LEDs             |
| XFR825A             | _                      | Floating output<br>module | _      | 3               | 3 Manual<br>overrides | 3 pairs of status<br>LEDs |
| XFU830A             | _                      | Mixed I/O Module          | 8 AI   | 8 AO            |                       |                           |
|                     |                        |                           | 12 BI  | 6 BO            |                       |                           |

 $^{\mbox{\tiny A)}}$  In addition to the power LED and service LED

<sup>B)</sup> Changeover outputs

# Compatibility

# WEBs compatibility

WEBs 4.4U2 or higher is mandatory for CIPer Model 50, also the related jar-files and modules in order to run the CIPer Model 50 with HMI. Downloaded the workbench version WEBs N4.4.93 or higher from the <u>Honeywell</u> <u>Buildings Forum</u>.

For compatibility of WEBs N4, please refer to the latest *Release Bulletin*.

# Input and Output module compatibility

All Panel-Bus module versions (XF8xxx...) are supported by CIPer Model 50.

- XF821A
- XF822A, XFR822A
- XF823A
- XF824A, XFR824A
- XFR825A
- XFU830A

All LON I/O modules (XFL8xxx) are supported by CIPer Model 50.

Please review license limitations if LON modules should be used.

- XFl821A
- XFL822A, XFLR822A
- XFL823A
- XFL824A, XFLR824A

The following LON IO modules from the Excel 500 system are supported by CIPer Model 50:

- XFL521B
- XFL522B, XFR522A
- XFL523B
- XFL524B, XFR524A

# Spyder & Stryker tool compatibility

The Spyder tool is supported by CIPer Model 50 controller. Configured Spyder controllers LON and/or BACnet can be integrated. They are supported as 3<sup>rd</sup> party LON and BACnet devices. The CIPer Model 50 comes with a Honeywell license with the features required to program a non-ILC Spyder.

# 3<sup>rd</sup> party modules

Support and distribution of WEBs N4 modules that have been developed and distributed by 3<sup>rd</sup> party companies lie with these 3<sup>rd</sup> party companies.

# CIPer Model 50 modules

NOTE

The following are the modules supported by CIPer Model 50 controller:

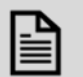

These modules are supported by CIPer Model 50 controller, from WEBs N4.4.93 or higher versions.

| Module                                                         | Description                                  |
|----------------------------------------------------------------|----------------------------------------------|
| honEagleHawkHMI-rt<br>honEagleHawkHMI-wb<br>honEagleHawkHMI-ux | Honeywell Human Machine Interface            |
| platSerialNpsdk-rt                                             | Niagara Portable Serial Driver               |
| honTagDictionary-rt                                            |                                              |
| clOnboardIO-rt<br>clOnboardIO-wb                               | Honeywell Onboard-IO Driver                  |
| clPanelBus-rt<br>clPanelBus-wb                                 | Honeywell Panelbus serial driver             |
| cllOcreation-rt<br>cllOcreation-wb                             | Honeywell IO Creation modules                |
| platPanelbus-rt                                                | Honeywell Panelbus Platform Service          |
| clHVAC-doc<br>clHVAC-rt<br>clHVAC-wb                           | Eagle control primitives                     |
| clHVACAirConditioning-doc<br>clHVACAirConditioning-rt          | HVAC control macro library: Air Conditioning |
| clHVACChiller-doc<br>clHVACChiller-rt                          | HVAC control macro library: Chiller          |

| Module                                                                  | Description                                            |
|-------------------------------------------------------------------------|--------------------------------------------------------|
| clHVACEnergyManagement-doc<br>clHVACEnergyManagement-rt                 | HVAC control macro library: Energy<br>Management       |
| clHVACGeneral-doc<br>clHVACGeneral-rt                                   | HVAC control macro library: General                    |
| clHVACHeating-doc<br>clHVACHeating-rt                                   | HVAC control macro library: Heating                    |
| clHVACRoomControl-doc<br>clHVACRoomControl-rt                           | HVAC control macro library: Room Control               |
| clHVACNordicAirCondition-doc<br>clHVACNordicAirCondition-rt             | HVAC control macro library: Nordic Air<br>Conditioning |
| clHVACNordicGeneral-doc<br>clHVACNordicGeneral-rt                       | HVAC control macro library: Nordic General             |
| honBACnetUtilities-rt<br>honBACnetUtilities-ux<br>honBACnetUtilities-wb | Honeywell BACnet Utilities                             |
| clEnoceanNetwork-rt<br>clEnoceanNetwork-wb                              | Centraline Enocean Network Utilities                   |
| clExtensions                                                            | Centraline                                             |
| clProfile-wb                                                            | Honeywell Niagara Workbench Profile                    |
| honeywellAXPlatinum                                                     | Honeywell AX Platinum Graphics Library                 |
| sbclconGallery-wb                                                       |                                                        |
| platPower-rt<br>platPower-wb                                            | Niagara Power Platform Service                         |

#### Steps to install into WEBs N4

- 1. Shut-down CIPer Model 50 controller.
- 2. Copy the \*.jar files into the folder "c:\Honeywell\WEBStation-N4-4.x.x.xx\modules\" on your PC where the WEBStation N4 installation resides.
- 3. Restart WEBStation N4 workbench.

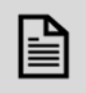

### NOTE

While booting controller station, a warning displays in the application directory. This is a default behavior; it will not impact the controller functionality or performance.

| OpenJDK Embedded Client VM warning: Can't map java to native prio<br>OpenJDK Embedded Client VM warning: Can't map java to native prio<br>OpenJDK Embedded Client VM warning: Can't map java to native prio<br>OpenJDK Embedded Client VM warning: Can't map java to native prio<br>IDED (10)(4)(1) OpenJC) (FIL)map Borging                                                                                                    |                                                                                                    |
|----------------------------------------------------------------------------------------------------|----------------------------------------------------------------------------------------------------|
| INFO [10:46:15 02-Feb-21 CET] [sys] Logging initialized<br>INFO [10:46:15 02-Feb-21 CET] [sys.registry] Our-of-date: Module ch.<br>INFO [10:46:32 03-Feb-21 CET] [sys.registry] Rebuilding registry<br>INFO [10:47:02 03-Feb-21 CET] [sys.registry] Rebuilt: 4058 types [3]<br>INFO [10:47:02 03-Feb-21 CET] [sys.registry] Rebuilt: 4058 types [3]<br>INFO [10:47:02 03-Feb-21 CET] [sys.Registry Result: 4058 types [3]<br>INFO [10:47:04 03-Feb-21 CET] [sys.Registry Result: 4058 types [3]<br>INFO [10:47:04 03-Feb-21 CET] [sys] Registry Result: 4058 types [3]<br>INFO [10:47:04 03-Feb-21 CET] [cypto] module signature registry up-<br>INFO [10:47:04 03-Feb-21 CET] [cypto] module signature registry up-<br>INFO [10:47:04 03-Feb-21 CET] [sys] Niagara runtime booted ("/mnt/a<br>INFO [10:47:05 03-Feb-21 CET] [sys] Loading "/mnt/data/niagars/stati.<br>INFO [10:47:05 03-Feb-21 CET] [sys] Loading "mnt/data/niagars/stati.<br>INFO [10:47:05 03-Feb-21 CET] [sys] Loading momine emissions found foundation foundation | nged "alarm-rt"<br>464ms]<br>11 be checked for additional permissions on load.<br>stry<br>to-date<br>ding complete (544 ms)<br>p/niagars") on HONK-0000-0000-448D (64898ms)<br>ons/ER_LOW Spain_Test_Firmsare/config.bog"<br>module <file: appringara="" clfanelbus-rt.jar="" mix="" modules="">:</file:> |

- 4. Run the "software manager" and "update all out-of-date" files.
- 5. Start station.

| C:\Users\\Niagara4.9\Webs\stations<br>Station Templates<br>Name Vendor Version Description<br>CIPer50_PLV.ntpl Honeywell 1.0 Web Ports - PointListView<br>NewControllerStation.ntpl Tridium 1.6    | Station Directory                |           |         |                           |   |
|----------------------------------------------------------------------------------------------------|----------------------------------|-----------|---------|---------------------------|---|
| Station Templates       Name     Vendor     Version     Description       CIPer50_PLV.ntpl     Honeywell     1.0     Web Ports - PointListView       NewControllerStation.ntpl     Tridium     1.6 | C:\Users\ \Niagara4.9\           | Webs\stat | ions    |                           |   |
| Name     Vendor     Version     Description       CIPer50_PLV.ntpl     Honeywell     1.0     Web Ports - PointListView       NewControllerStation.ntpl     Tridium     1.6                         | Station Templates                |           |         |                           |   |
| CIPer50_PLV.ntpl     Honeywell     1.0     Web Ports - PointListView       NewControllerStation.ntpl     Tridium     1.6                                                                           | Name                             | Vendor    | Version | Description               | Ę |
| NewControllerStation.ntpl Tridium 1.6                                                                                                    | CIPer50_PLV.ntpl                 | Honeywell | 1.0     | Web Ports - PointListView |   |
|                                                                                                    | NewControllerStation.ntpl        | Tridium   | 1.6     |                           |   |
| NewJACEProvisioningStation.ntpl Tridium 1.4                                                                                                    | NewJACEProvisioningStation.ntpl  | Tridium   | 1.4     |                           |   |
| NewSupervisorStationLinux.ntpl Tridium 1.8                                                                                                    | NewSupervisorStationLinux.ntpl   | Tridium   | 1.8     |                           |   |
| NewSupervisorStationWindows.ntpl Tridium 1.8                                                                                                    | NewSupervisorStationWindows.ntpl | Tridium   | 1.8     |                           |   |

# WEBs N4 Driver compatibility

| Supported Drivers     |              |                                |  |  |
|-----------------------|--------------|--------------------------------|--|--|
| Protocol              | Default Port | Hardware Interface(s)          |  |  |
| Platform Daemon       | 3011         | Ethernet RJ45, IP via<br>USB-B |  |  |
| Platform Daemon SSL   | 5011         | Ethernet RJ45, IP via<br>USB-B |  |  |
| Station (FOX)         | 1911         | Ethernet RJ45, IP via<br>USB-B |  |  |
| Station Secure (FOXS) | 4911         | Ethernet RJ45, IP via<br>USB-B |  |  |

| HTTP *                          | 8080<br>8443                                                           | Ethernet RJ45, IP via<br>USB-B |
|---------------------------------|------------------------------------------------------------------------|--------------------------------|
| BACnet/IP                       | 47808                                                                  | Ethernet RJ45                  |
| Email, SMTP                     | 25, 465, 587 (check Email provider)                                    | Ethernet RJ45                  |
| TCP/IP                          | N/A                                                                    | Ethernet RJ45, IP via<br>USB-B |
| SSH                             | N/A                                                                    | Not supported                  |
| SNMP                            | 10161, 10162                                                           | Ethernet RJ45                  |
| MQTT                            | 1883                                                                   | Ethernet RJ45                  |
| MQTT Secure                     | 8883                                                                   | Ethernet RJ45                  |
| KNX ElBnet/IP                   | 3671                                                                   | Ethernet RJ45                  |
| LON IP                          | 2540, 2541                                                             | Ethernet RJ45                  |
| Modbus TCP                      | 502                                                                    | Ethernet RJ45                  |
| oBIX                            | 80 or 8443                                                             | Ethernet RJ45                  |
| Open ADR                        | Check customer System Admin<br>(e.g. 80, 8443, 5222, 5223, 5269, 5280) | Ethernet RJ45                  |
| EnOcean                         | Check customer System Admin                                            | Ethernet RJ45                  |
| Fidelio FIAS MICROS<br>protocol | Check customer System Admin                                            | Ethernet RJ45                  |
| C-Bus Driver (SUSI)             | 2499                                                                   | Ethernet RJ45                  |
| BACnet MSTP                     | N/A                                                                    | RS485-1, RS485-2               |
| Panel-Bus                       | N/A                                                                    | RS485-1, RS485-2               |
| Modbus RTU/ASCII<br>Master      | N/A                                                                    | RS485-1, RS485-2               |
| Modbus RTU/ASCII<br>Slave       | N/A                                                                    | RS485-1, RS485-2               |
| M-Bus                           | N/A                                                                    | RS232 plus<br>PW3/20/60        |

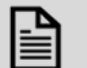

### NOTE

For Cyber Security reasons, all ports ranging 1024 or lower cannot be used for services on the device.

#### Information on HTTP and HTTPS ports:

WEBs-N4 Version N4.4.93 or higher includes a template which automatically changes these two ports to 8080 (HTTP) and 8443 (HTTPS), when creating a new station.

| Un-supported Drivers                                        |                       |  |  |  |
|-------------------------------------------------------------|-----------------------|--|--|--|
| Protocol                                                    | Hardware Interface(s) |  |  |  |
| CCTV                                                        | Ethernet RJ45         |  |  |  |
| Not supported for performance reasons.                      |                       |  |  |  |
| SMS                                                         | RS232 plus modem      |  |  |  |
| The Niagara framework does not support this protocol on N4. |                       |  |  |  |
| RdbmsNetwork                                                | Ethernet RJ45         |  |  |  |

| Drivers not tested                                                                                                    |                       |
|----------------------------------------------------------------------------------------------------|-----------------------|
| Protocol                                                                                                    | Hardware Interface(s) |
| Other drivers than listed under "Supported Drivers" and "Un-<br>supported Drivers" may well work but have not been tested. | Ethernet RJ45         |

### Web-Browser compatibility

Supported browsers are Google Chrome, Mozilla Firefox, MS Internet Explorer 11 and MS Edge.

For best result, we recommend the current version of Google Chrome.

# CIPer Model 50 Firmware

### Firmware & Hardware compatibility

This WEBs N4 firmware version is compatible with all released CIPer Model 50 models, date code 1844 or later, see table below:

| Part Number (SKU)                       | Description                                                                                                    | Built-in IO<br>points |
|-----------------------------------------|----------------------------------------------------------------------------------------------------|-----------------------|
| WEB-EHSERIESNX26D<br>WEB-EHSERIESNX26ND | CIPer Model 50 including license for: 100 Global<br>Points (Panel-bus, on-board I/O) +10 Analytics<br>Points WEBS N4 Software Maintenance<br>Agreement | 26                    |

### Firmware upgrade

Check the installed firmware version in your CIPer Model 50.

Open WEBs N4, go to the Platform/Platform Administration and check the version of the Niagara Runtime for the CIPer Model 50 installed.

| Platform Administration    |                         |                                                                   |
|----------------------------|-------------------------|-------------------------------------------------------------------|
| View Details               | Baja Version            | Tridium 4.4.93.40                                                 |
| View Details               | Daemon Version          | 4.4.92.2                                                          |
| 🚨 User Accounts            | System Home             | /mnt/app/niagara                                                  |
|                            | User Home               | /mnt/data/niagara                                                 |
| System Passphrase          | Host                    | 192.168.200.20 (test)                                             |
| Stange HTTP Port           | Daemon HTTP Port        | 3011                                                              |
|                            | Daemon HTTPS Port       | 5011                                                              |
| 2 Change ILS Settings      | Host ID                 | WE8X-0000-0000-0045-04C2                                          |
| Change Date/Time           | Model                   | nxubc                                                             |
| 2 <sup>0</sup> 4           | Product                 | Eaglehawk N4                                                      |
| Advanced Options           | Local Date              | 28-Feb-19                                                         |
| Change Output Settings     | Local Time              | 7:05 Central Standard Time                                        |
|                            | Local Time Zone         | America/Chicago (-6/-5)                                           |
| View Daemon Output         | Operating System        | UBoot (EHNX-UBOOT-2.0.2) / QNX (0.6.18)                           |
| Configure Runtime Profiles | Niagara Runtime         | nre-core-npsdk (4.4.92.2.1.5)                                     |
|                            | Architecture            | arm                                                               |
| Configure NRE Memory       | Enabled Runtime Profil  | es rt,ux,wb                                                       |
| Backup                     | Java Virtual Machine    | Honeywell-oracle-ejre-nxubcqnx-arm (Oracle Corporation 1.8.0.161) |
|                            | Niagara Stations Enable | ed enabled                                                        |
| K Commissioning            | Number of CPUs          | 1                                                                 |
| 😒 Reboot                   | Current CPU Usage       | 38%                                                               |
|                            | Overall CPU Usage       | 22%                                                               |
|                            | Filesystem              | Total Free                                                        |
|                            |                         | /mnt/system 229,132 KB 211,156 KB                                 |
|                            |                         | /mnt/config 262,128 KB 249,868 KB                                 |
|                            |                         | /mnt/app 524,272 KB 430,008 KB                                    |
|                            |                         | /mnt/randisk 131.056 KB 124.932 KB                                |
|                            |                         | /tmp 0 KB 0 KB                                                    |
|                            | Physical RAM            | Total Free                                                        |
|                            |                         | 1,048,576 KB 71,672 KB                                            |
|                            | Other Parts             | None                                                              |

Firmware updates may be available on the Honeywell Buildings Forum and the firmware upgrade procedure will be available with the firmware updates. If there are any queries on Firmware updates, please reach out to your WEBs technical support.

# Restore the CIPer Model 50 controller

The CIPer Model 50 restore functionality has been enhanced to now offer three levels of delete and restore, with three different CleanDist files. With these three files, you can choose the number of settings that are deleted and restored. See the description below.

These CleanDist files allow each user to individually clean up respective CIPer Model 50 controller according to the requirements. To restore the CIPer Model 50 user needs to install the "Clean Dist" file.

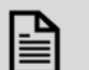

### NOTE

If there are any unsigned 3<sup>rd</sup> party modules with a release level of 4.9 or below connected to your system, then any attempt to upgrade your controller may possibly fail.

For successful controller upgrade, make sure that all 3<sup>rd</sup> party modules connected to your system have a release level of 4.9 or higher and all the modules are signed.

If the upgrade still not successful after signing the 3rd party modules, then you should perform the factory reset using clean-dist-honeywell-nxubc.dist file.

Choose one of the following three "CleanDist" files to delete and restore settings on the CIPer Model 50 controller.

#### <u>CleanDist 1:</u>

Deletes station and all the modules.

#### <u>CleanDist 2:</u>

Deletes station, modules, system passphrase, username and password, and clean-up service folder.

#### <u>CleanDist 3:</u>

Deletes station, modules, system passphrase, username and password, clean-up service folder, license, and certificates. Also resets the IP address to its default i.e.

- Ethernet interface 1: 192.168.200.20, mask 255.255.255.0
- Ethernet interface 2: 192.168.201.20, mask 255.255.255.0

Additionally, CleanDist3 will reset the installed firmware to the Factory Firmware Version 4.4.92.2.1.04.1.

| Which Elements are deleted? | CleanDist 1 | CleanDist 2 | CleanDist 3     |
|-----------------------------|-------------|-------------|-----------------|
| Station                     | Х           | Х           | Х               |
| Module                      | Х           | Х           | Х               |
| System Passphrase           |             | Х           | Х               |
| User & Password             |             | Х           | Х               |
| Cleanup Service Folder      |             | Х           | Х               |
| IPAddress                   |             |             | Х               |
| License and Certificates    |             |             | Х               |
| Firmware                    |             |             | Х               |
|                             |             |             | $\checkmark$    |
|                             |             |             | Factory Default |

#### Factory Default Controller Details:

The Factory out Default CIPer Model 50 Controller comes with WEBs N4.4 versions, which prevents the version conflict during commissioning between engineering tool and controller.

The introduction of this basic firmware became necessary because the CIPer Model 50 controller is not downgrade-able in terms of firmware. The base firmware does not allow to start a station and therefore it must be upgraded the appropriate firmware version using the Commissioning Wizard.

#### Steps to restore CIPer Model 50 Controller to the default factory settings:

1. Connect and enter logon details of the CIPer Model 50 platform.

| File Edit Search Bookmarks Tools Window                                  | v Help                      |                                                                            |
|--------------------------------------------------------------------------|-----------------------------|----------------------------------------------------------------------------|
|                                                                          | • • • • • • •               | % @ D B X ^ ^                                                              |
| 2.168.200.20 : Platform                                                  |                             |                                                                            |
| • Nav                                                                    | Platform                    |                                                                            |
| Le O 🗵 🕲 My Network                                                      | Name                        | Description                                                                |
|                                                                          | Application Director        | Control applications and access console output                             |
| My Host GESTL 13220562.global.ds.honeyweil.com (Eagen     My File System | O Certificate Management    | Manage X.509 Certificates and Host Exemptions.                             |
| My Modules                                                               | Distribution File Installer | Install distribution files to the remote host                              |
| B My Tools                                                               | C File Transfer Client      | Transfer files to and from the remote host                                 |
| a Platform                                                               | Lexicon Installer           | Install lexicons to support additional languages                           |
| Station (EagleNX)                                                        | C License Manager           | Manage licenses and certificates                                           |
| 0 192.168.200.20                                                         | S Platform Administration   | Update the platform daemon's port or credentials, or set its date and time |
| T Platform                                                               | O Software Manager          | Install software to the remote host                                        |
| Cartificate Management                                                   | Station Copier              | Transfer stations to and from the remote host                              |
| Distribution File Installer                                              | O TCP/IP Configuration      | Manage the host's TCP/IP settings                                          |
| 0                                                                        | Camota Ella Sustam          | The remote bost's file postern                                             |

2. Select "Distribution File Installer".

|                                                                                                    | • • • • • • • • • • • • • • • • • • •                                                               | ® X N                           | /* <b></b>                |                                                                      |
|----------------------------------------------------------------------------------------------------|----------------------------------------------------------------------------------------------------|---------------------------------|---------------------------|----------------------------------------------------------------------|
| • Nav                                                                                                    | /Cs/CentraLine/CentraLine/X-4.4.73.24/o<br>6 distribution files were found in directory "Cs/Central | LeasibLet<br>Line/CentraLineR(L | 44.73.34 dear-Dist"       |                                                                      |
|                                                                                                    | Fie                                                                                                 | Version                         | Status                    | Description                                                          |
| <ul> <li>Wy role: Usit 1.110012 proket noneywer.com (Light)</li> </ul>                                    | Cast-dubhone/well-tsubc.dat                                                                         | honeywell1.0                    | Modified                  | Device Reset File: DNARMING: - Station and all modules will be delet |
| <ul> <li>On my reasystem</li> </ul>                                                                       | O qna jace ně javelina, bocke eth2048-clean.dist                                                    | Tridlum 4.0.22.56               | Different target platform | WARNING: restores unit to empty N4.0 state - removes station data    |
| P O Hy Modules                                                                                            | O qna-jace-n4-rpm3ca-eth2048-clean.dist                                                             | Tridium 4,5.22,56               | Different target platform | NULTVING restores unit to empty NA3 state - removes station data     |
| r gr Hy toos                                                                                              | D gna jace of openie eth/2048-clean.dist                                                            | Tridum 4.0.22.16                | Different target platform | WARNING restores unit to empty NA3 state - removes station data      |
| a Station (Easleho)                                                                                       | 🗇 qru-jace-n4-rgmbox-eth2048-clean.dist                                                             | Tridium 4.0.22.16               | Different target platform | WARNING restores unit to empty NA3 state -removes station data       |
| · O 182.168.200.20                                                                                        | 🗇 gna jace n4 than am335e clean.dist                                                                | Tridum 4.1.27.20                | Officient target platform | WARNING restores unit to ampty NA1 state - removes station data      |
| Pladam     Application Drector     Application Drector     Detribution Ple Installer     Lesion Installer |                                                                                                    |                                 |                           |                                                                      |

3. Select the file "clean-dist-honeywell-nxubc.dist" and press the "Install"-button.

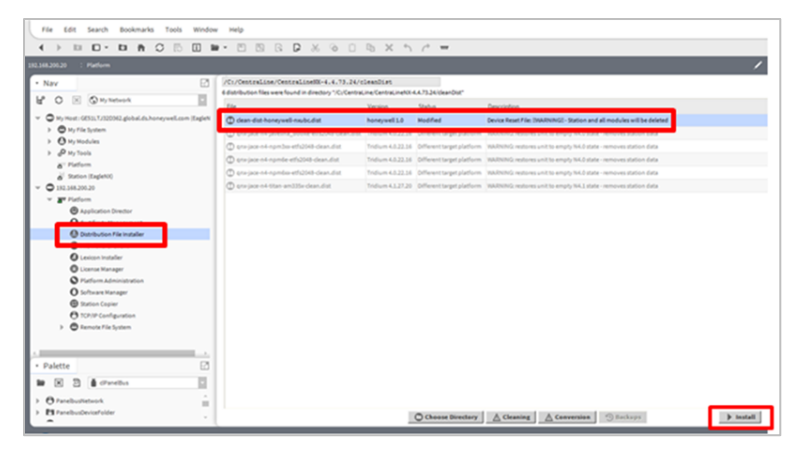

4. Let the installation complete.

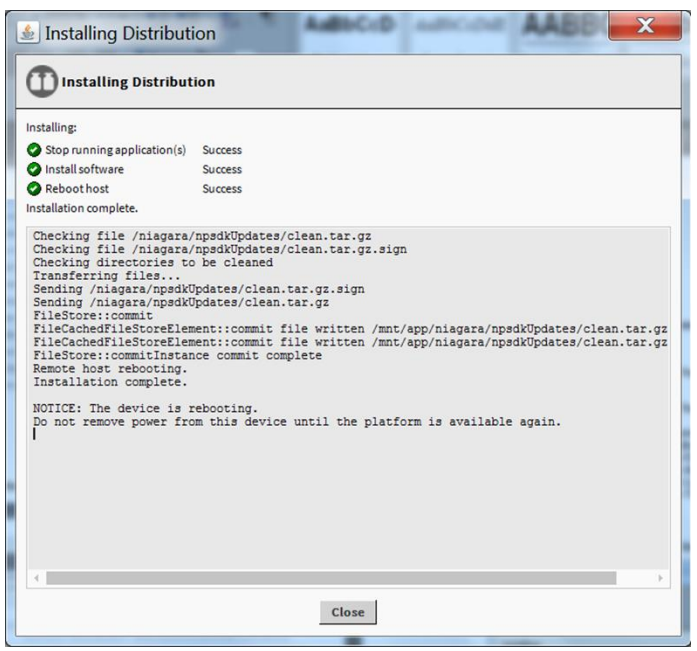

After the installation has been completed, the CIPer Model 50 controller will disconnect and reboot.

- The default platform passphrase will be active after reboot, enter default login/password for the platform will be active after reboot. After entering logging credentials Licenses and Certificates and TCP IP Address Settings will retain.
- This action will delete all the modules, station and station data will be erased.
- Now the Firmware is retained. After completing installation, press the **Close** button.

### Resetting CIPer Model 50 controller

To reset CIPer Model 50 controller, user need to delete the following

- Passphrase
- Username
- Password
- Ethernet IP
- Station

### NOTE

In order to delete Modules, the "Clean dist file" needs to be downloaded.

### Cable

Г

Using the following two cables connected end-to-end, TECHTOO USB 3.0 and YIOVVOM DB9 Breakout Connector, setup a connection between the CIPer Model 50 and a terminal program (Putty) via RS232.

Therefor you need the cables TECHTOO USB 3.0 and YIOVVOM DB9 Breakout Connector. Both a USB RS-232 DB-9 male adapter (since most PCs and laptops no longer have a conventional DB-9 male jack) as well as a nifty little DB-9 female Jack with (small) screw terminals to connect wires (your cut Ethernet cable) to the pins.

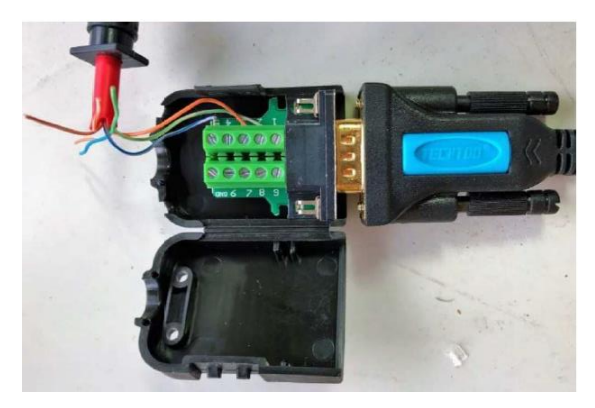

To can make up your own RJ-45 to conventional to RS-232 DB-9 female connecting cable using a standard Ethernet cable with the one end cut off. The standard color codes are:

|             |                | <ul> <li>Pin 2 / RxD (receive data) = Orange</li> </ul>                                              |
|-------------|----------------|----------------------------------------------------------------------------------------------------|
|             | Ethernet Cable | <ul> <li>Pin 3 / TxD (transmit data) = White/Green stripe</li> </ul>                                 |
| Pin #       | Ethernet cable | Pin 5 / GND = White/Blue Stripe                                                                      |
| 8           |                | For proper serial communication:                                                                     |
| έr          |                | Tx on your host (laptop) must go to Rx on the CIPer50                                                |
| 4<br>3<br>2 |                | Tx on the CIPer50 must connect to Rx on your host so<br>your Wire PIN 2 <> PIN 3 and PIN 3 <> PIN 2. |
| 1 [         |                | At the RS-232 DB-9 female connection:                                                                |
|             |                | • <b>Orange</b> > DB-9 pin <b>3</b>                                                                  |
|             |                | • White/Green > DB-9 Pin 2                                                                           |
|             |                | • White/Blue > DB-9 Pin 5                                                                            |
|             |                |                                                                                                    |

You can purchase an equivalent cable or make one yourself as well.

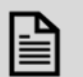

### NOTE

TECHTOO USB 3.0 to Serial Adapter USB RS232 Cable USB Serial Cable Converter DB9 USB (10ft) with FTDI Chipset Gold Plated for Win10/8.1/8/7/Vista/XP/2000/Android/Linux/Mac OS X10.6 & Above.

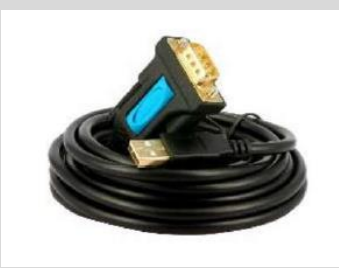

YIOVVOM DB9 Breakout Connector to Wiring Terminal RS232 D-SUB Male Serial Adapters Port Breakout Board Solder-Free Module with case (Female Serial Adapter).

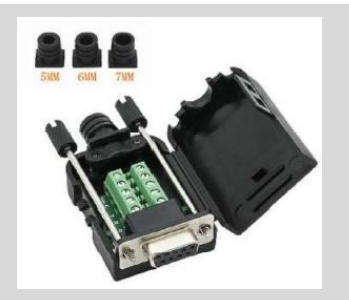

Connect the RS232 of the CIPer Model 50 (red marked) with the com port of your PC.

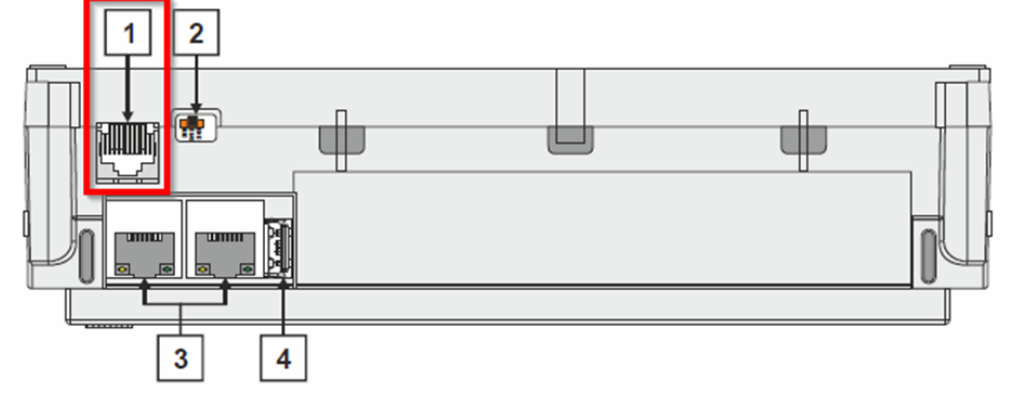

1. Start your terminal program and setup the serial interface with the following settings.

| ategory:                        |                                                   |            |  |
|---------------------------------|---------------------------------------------------|------------|--|
| Session                         | Options controlling local serial lines            |            |  |
| Logging<br>Terminal<br>Keyboard | Select a serial line<br>Serial line to connect to | COM1       |  |
| Features                        | Configure the serial line                         |            |  |
| - Window                        | Speed (baud)                                      | 115200     |  |
| Appearance<br>Behaviour         | Data bits                                         | 8          |  |
| Translation                     | Stop bits                                         | 1          |  |
| Colours                         | Parity                                            | None 💌     |  |
|                                 | Flow control                                      | XON/XOFF • |  |

- 2. After the terminal program has started you have to restart the CIPer Model 50.
- 3. When the following screen is shown in the terminal program you have 3 seconds to push the key "c" to start the Boot menu.

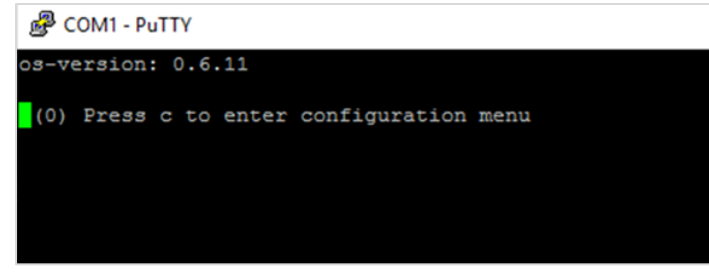

4. The Boot menu looks like below image.

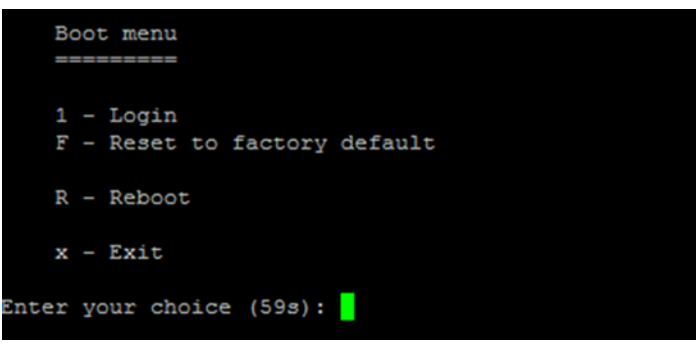

5. Now push "F" to choose the reset the controller to factory default menu point.

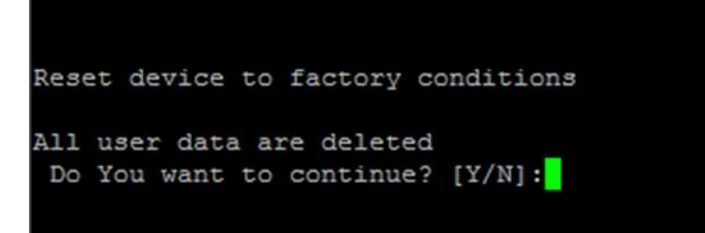

- 6. To start the reset procedure, press the key "Y".
- 7. Now the IP-Address and Login credential will also so be reset to default in addition to the modules and station.

Default platform Credentials:

- Passphrase = niagara
- Username = tridium
- Password = tridum

The default primary interface IP address is 192.168.200.20 and subnet mask is 255.255.255.0

# **Technical Documentation**

| Product        | Document type                               | Document name |
|----------------|---------------------------------------------|---------------|
| WEBs           | Honeywell General Security Best Practices   | 31-00129      |
| CIPer Model 50 | Product Data Sheet                          | 31-00197      |
| CIPer Model 50 | Mounting Instructions                       | 31-00234      |
| CIPer Model 50 | Installation and Commissioning Instructions | 31-00233      |
| CIPer Model 50 | Sell sheet                                  | 01-00110      |

# Appendix

# USB Driver Installation for Windows 7

- Insert the A Male connector of the USB cable into an USB interface jack of the PC and insert the B Male connector into the controller 's USB device interface jack.
  - **RESULT**: The Found New Hardware Wizard is enabled in the Windows Task Line.
- 2. In the Windows Task Line, double-click the icon.

**RESULT:** The Driver Software Installation message box displays.

| Driver Software Installation                          | <u> </u>                                     |
|-------------------------------------------------------|----------------------------------------------|
| Device driver software was                            | not successfully installed                   |
| RNDIS/Ethernet Gadget                                 | 🗙 No driver found                            |
| You can change your setting to auto<br>Change setting | omatically search Windows Update for drivers |
| What can I do if my device did not in                 | nstall properly?                             |
|                                                       | Close                                        |

3. If no RNDIS/Ethernet Gadget driver was found as indicated by the message ´X No driver found`, click Change setting... button.

**RESULT:** The Device Installation Settings dialog box displays.

| Device Installation Settings                                                          |
|---------------------------------------------------------------------------------------|
| Do you want Windows to download driver software and realistic icons for your devices? |
| Yes, do this automatically (recommended)                                              |
| No, let me choose what to do                                                          |
| Always install the best driver software from Windows Update.                          |
| Install driver software from Windows Update if it is not found on my computer.        |
| Never install driver software from Windows Update.                                    |
| Replace generic device icons with enhanced icons                                      |
| Why should I have Windows do this automatically?                                      |
| Save Changes Cancel                                                                   |

- 4. Select No, let me choose what to do, and then select Install driver software from Windows Update if it is not found on my computer.
- 5. Click Save Changes button.

**RESULT**: Software tries to install the RNDIS/Ethernet Gadget driver. If the driver is successfully installed, it can be seen in the following locations within Windows (see figures below):

6. In Control Panel\Hardware and Sound \ Devices and Printers.

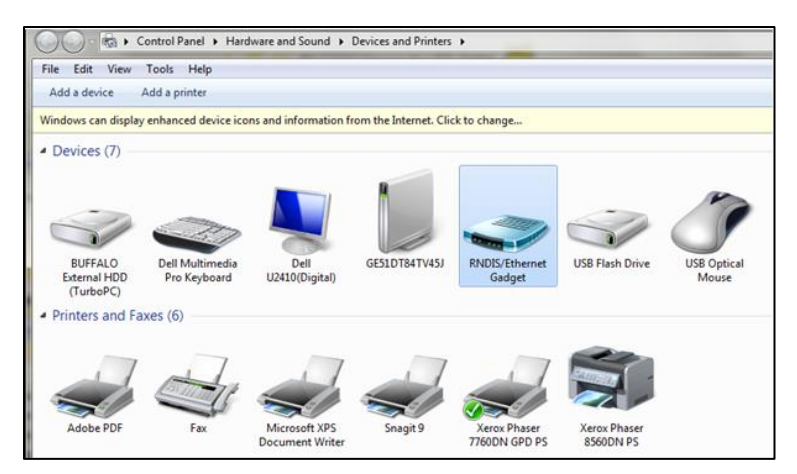

In Control Panel \ Network and Internet \ Network Connections.

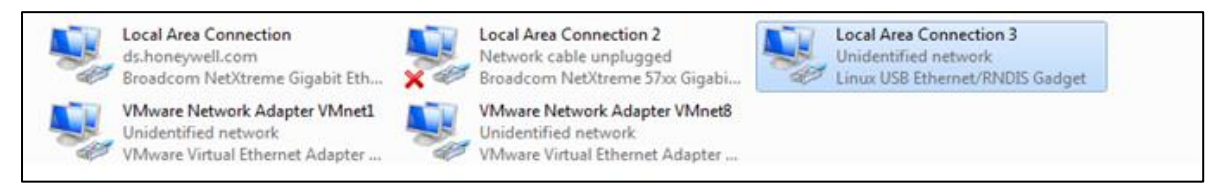

In Control Panel \ Device Manager \ Network Adapters

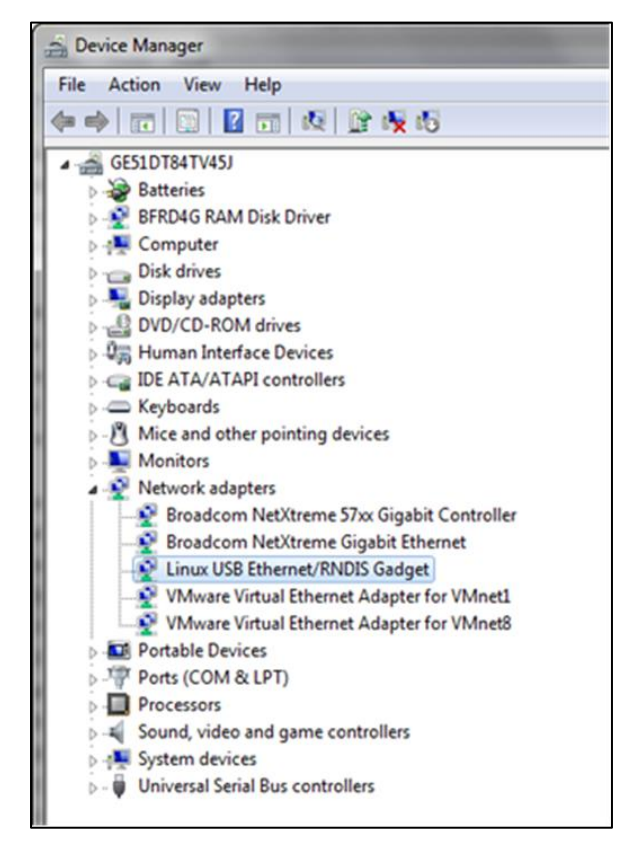

If the driver has still not been successfully installed, do the following:

- 7. Right-click on the driver in the **Network adapters** folder in the *Device Manager*, and then click **Update Driver Software.**
- 8. Click Browse my computer for driver software.
- 9. Click Let Me Pick from a list of device drivers on my computer.
- 10. Click Have Disk.
- 11. Click **Browse** and navigate to the folder <drive:>\CARE\drivers.
- 12. Depending on your Windows operating system type (32 bit or 64 bit), select the RNDIS USB driver

(32Bit) or the RNDIS USB driver (64Bit) file, and then click **Open**.

- 13. Click **OK**.
- 14. Select Linux USB Ethernet/RNDIS Gadget, and then click Next>.
- 15. If a warning message displays, click **Continue Anyway**. **RESULT:** Windows will install the driver.
- 16. Click **Close.**
- 17. Check the successful installation of the driver as described in step 5.
- 18. If this still does not work, use the driver shipped with Windows.
- 19. Right-click on the driver in the **Network adapters** folder in the *Device Manager*, and then click **Update Driver Software.**
- 20. Click Browse my computer for driver software.
- 21. Click Let Me Pick from a list of device drivers on my computer.
- 22. Uncheck the Show compatible hardware box.
- 23. Select the Manufacturer Microsoft Corporation.
- 24. Select Remote NDIS Compatible Device.

| Click the Network Adapte        | r that matches your hardware, then click OK. If you have an<br>ature, click Have Disk. |
|---------------------------------|----------------------------------------------------------------------------------------|
|                                 |                                                                                        |
|                                 |                                                                                        |
| Show compatible hardware        |                                                                                        |
| Manufacturer                    | Network Adapter:                                                                       |
| Marvell                         | Remote NDIS based Internet Sharing Device                                              |
| Microsoft                       | Remote NDIS Compatible Device                                                          |
| Microsoft Corporation           | •                                                                                      |
| < III ►                         |                                                                                        |
|                                 |                                                                                        |
| This driver is digitally signed | Have Disk                                                                              |

- 25. Check the successful installation of the driver as described in step 5.
- 26. If the device status is "This device cannot start. (Code 10)", reboot your PC.

# USB Driver Installation for Windows 8

- 1. Insert the A Male connector of the USB cable into an USB interface jack of the PC and insert the B Male connector into the controller´s USB device interface jack.
- 2. In Windows, start the device manager.

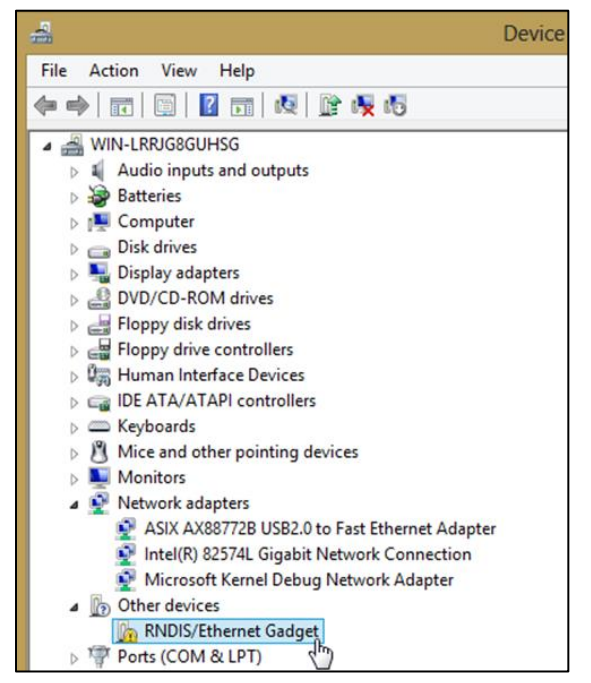

3. Click Other devices, then right-click RNDIS/Ethernet Gadget and then select Update Driver Software. **RESULT:** The Update Driver Software – RNDIS/Ethernet Gadget dialog displays.

| 💿 🧕 Update Driver Software - RNDIS/Ethernet Gadget                                                                                                    | ×    |
|----------------------------------------------------------------------------------------------------|------|
| How do you want to search for driver software?                                                                                                    |      |
| Search automatically for updated driver software<br>Windows will search your computer and the Internet for the latest driver soft<br>for your device, unless you've disabled this feature in your device installation<br>settings. | ware |
| Browse my computer for driver software<br>Locate and install driver software manually.                                                                                                    |      |

4. Click Browse my computer for driver Software.

|                                                                                                    | ×   |
|----------------------------------------------------------------------------------------------------|-----|
| 📀 🧕 Update Driver Software - RNDIS/Ethernet Gadget                                                                                                    |     |
| Browse for driver software on your computer                                                                                                    |     |
| Search for driver software in this location:                                                                                                    |     |
| C:\Easylon V Browse                                                                                                    |     |
| ✓ Include subfolders                                                                                                    |     |
| Let me pick from a list of device drivers on my computer<br>This list will show installed driver software compatible with the device and all driver<br>software in the same category as the device. |     |
| Next Can                                                                                                    | cel |

5. Click Let me pick from a list of device drivers on my computer.

|                                                                                                    | × |
|----------------------------------------------------------------------------------------------------|---|
| Comparison of the second second se |   |
|                                                                                                    |   |
|                                                                                                    |   |
| Select your device's type from the list below.                                                                                                    |   |
| Common hardware types:                                                                                                    |   |
| Medium Changer devices                                                                                                    |   |
| Im Memory devices                                                                                                    |   |
| Memory technology devices                                                                                                    |   |
| 🖞 Mice and other pointing devices                                                                                                    |   |
| Mobile devices                                                                                                    |   |
| Modems                                                                                                    |   |
| Monitors                                                                                                    |   |
| Multifunction adapters                                                                                                    |   |
| T Multi-port serial adapters                                                                                                    |   |
| Uz Network adapters                                                                                                    |   |
| T Network Client                                                                                                    |   |
|                                                                                                    |   |
|                                                                                                    |   |
| Net                                                                                                    |   |
| Next Cance                                                                                                    |   |

6. Select Network adapters.

| Select Network Ad     | lapter<br>vork Adapter ti | hat matches your hardware, then click OK. If you have a | n    |
|-----------------------|---------------------------|---------------------------------------------------------|------|
| installation dis      | sk for this featu         | ure, click Have Disk.                                   |      |
|                       |                           |                                                         |      |
| Manufacturer          | ^                         | Network Adapter:                                        | 1    |
| Marvell               |                           | Bluetooth Device (Personal Area Network)                |      |
| Microsoft             |                           | Bluetooth Device (RFCOMM Protocol TDI)                  |      |
|                       | >                         | Generic Mobile Broadband Adapter                        |      |
| This driver is digita | lly signed.               | Have                                                    | Disk |
|                       | 1 1                       |                                                         |      |

7. Select Microsoft.

| Select Network Aud | pter           |                                                          |     |
|--------------------|----------------|----------------------------------------------------------|-----|
| Click the Netwo    | rk Adapter ti  | hat matches your hardware, then click OK. If you have an |     |
| installation disk  | for this featu | ire, click Have Disk.                                    |     |
|                    |                |                                                          |     |
|                    |                |                                                          |     |
|                    |                | <b>F</b>                                                 | 18  |
| Manufacturer       | ^              | Network Adapter:                                         |     |
| Marvell            |                | Remote NDIS based Internet Sharing Device                |     |
| Microsoft          |                | Remote NDIS Compatible Device                            | - 6 |
| Motorola, Inc.     | 22             | USB RNDIS Adapter                                        |     |
| NEC                | 、 ×            | USB RNDIS6 Adapter                                       |     |
| <                  | >              |                                                          |     |
|                    |                |                                                          |     |

Select USB-RNDIS-Adapter, and then click Next button.
 RESULT: The Update Driver Warning message box displays.

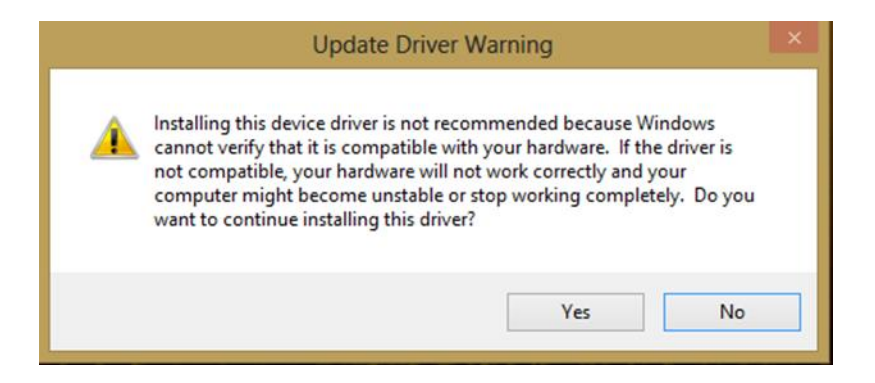

9. Confirm the warning by clicking **Yes** button.

**RESULT:** The driver will be installed successfully as indicated by the final message box.

| Update Driver Software - USB RNDIS Adapter #2                        |       |
|----------------------------------------------------------------------|-------|
| Windows has successfully updated your driver software                |       |
| Windows has finished installing the driver software for this device: |       |
| USB RNDIS Adapter                                                    |       |
|                                                                      |       |
|                                                                      |       |
|                                                                      |       |
|                                                                      |       |
|                                                                      | Close |

10. Click **Close** button.

# USB Driver Installation for Windows 10

Typically, the appropriate driver is automatically installed with Windows update.

If you have issues with the installation, please contact the manufacturer of your PC to obtain updates of the chipset driver.

#### Honeywell Building Technologies

1985 Douglas Drive North Golden Valley, MN 55422 <u>customer.honeywell.com</u> <u>Honeywell Building Controls</u>

U.S. Registered Trademark
 2020 Honeywell International Inc.
 31-00198-02 | Rev 05-2021

Honeywell